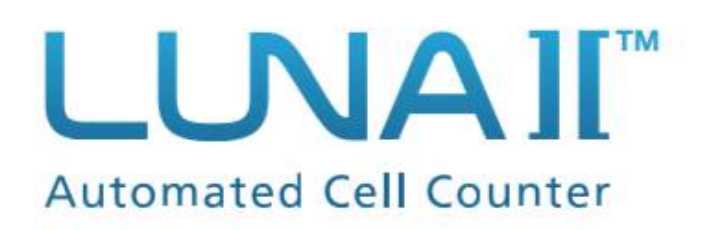

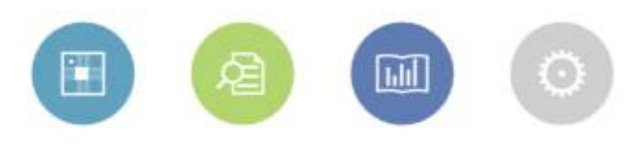

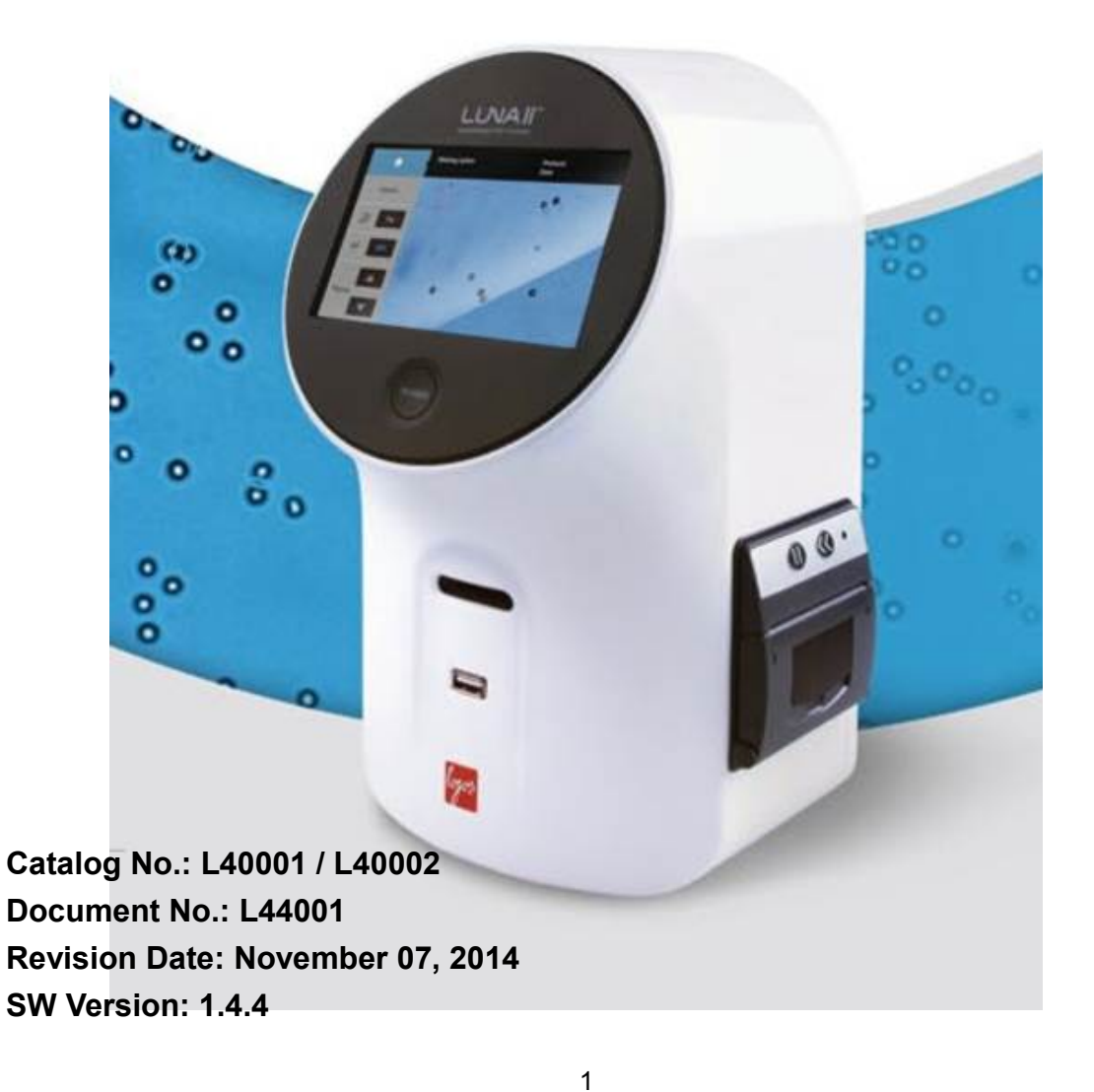

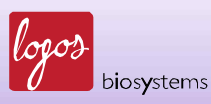

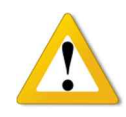

### **IMPORTANT**

The LUNA-II<sup>™</sup> Automated Cell Counter is a Laboratory Electrical Instrument for Scientific Research Use Only, BUT NOT A MEDICAL or THERAPEUTIC or IN VITRO DIAGNOTICS DEVICE.

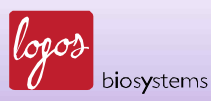

# **Table of Contents**

| Safety Information                                         | 5  |
|------------------------------------------------------------|----|
| General Guidelines                                         | 7  |
| Environment Conditions                                     | 8  |
| Chapter 1 – Introduction                                   |    |
| •<br>1.1 Product Overview                                  |    |
| 1.2 Key Features                                           | 10 |
| 1.3 Product Contents                                       | 11 |
| 1.4 Product Specifications                                 | 12 |
| 1.5 Product Description                                    | 13 |
| Chapter 2 – Setting up                                     | 15 |
| 2.1 Installation                                           | 15 |
| 2.2 Start-Up Screen                                        | 17 |
| 2.3 Settings                                               | 18 |
| 2.4 Calibrating the Touchscreen (Calibrate Touchscreen)    |    |
| 2.5 Changing Options for Cell Counting (Counting Options)  | 22 |
| 2.6 Setting the Date and Time                              | 25 |
| 2.7 Calibrating LUNA-II™ (Calibrate)                       |    |
| 2.8 Updating the Software (Update Software)                | 30 |
| Chapter 3 – Protocol Setting                               | 31 |
| 3.1 Parameters in the Protocol                             | 31 |
| 3.2 Setting the Protocols                                  | 33 |
| 3.3 Selection of Protocol                                  |    |
| Chapter 4 – Counting Cells                                 | 39 |
| 4.1 Preparing the Instrument                               | 39 |
| 4.2 Sample Preparation                                     | 40 |
| 4.3 Loading Samples into the Luna™ Cell Counting Slide     | 40 |
| 4.4 Counting Cells                                         | 41 |
| 4.5 After Counting: Image View                             | 44 |
| 4.6 After Counting: Histogram & Gating                     | 46 |
| 4.7 After Counting: Saving and Printing the Results        | 49 |
| 4.8 After Counting: Calculation for Subsequent Experiments | 52 |

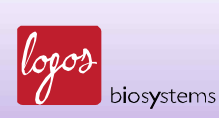

| Chapter 5 – Focusing Option                 | 53 |
|---------------------------------------------|----|
| 5.1 Autofocusing                            | 53 |
| 5.2 Manual Focusing                         | 54 |
| Chapter 6 – Review the Previous Results     | 55 |
| Chapter 7 – Maintenance and Troubleshooting | 58 |
| 7.1 Turn On/Off LUNA-II™                    | 58 |
| 7.2 Cleaning                                | 58 |
| 7.3 Calibrating the Touchscreen             | 59 |
| 7.4 Calibrating LUNA-II™                    | 59 |
| 7.5 Updating the Software                   | 59 |
| 7.6 Troubleshooting                         | 60 |
| Chapter 8 - Ordering Information            | 61 |
| Chapter 9 - Purchaser Notification          | 62 |
| 9.1 Limited Use Label License               | 62 |
| 9.2 Instrument Warranty                     | 64 |
| Contact Information                         | 65 |

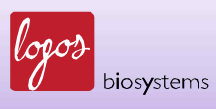

# **Safety Information**

For best results with the LUNA-II<sup>™</sup> Automated Cell Counter, follow the instructions below in addition to the general precautions for using electrical instruments.

- 1. Be careful to avoid electric shock while operating the instrument. Do not touch it and other components with wet hands. Do not place it in a humid environment such as an incubator. For operating environment, see page 9.
- 2. Trypan blue stain is known as a hazardous material. While handling the solution, always wear proper personal protective equipment (PPE) to avoid exposure.
- 3. Before use, make sure that the input voltage is compatible with the instrument's power supply voltage.
- 4. For optimal operation, place the instrument on a flat surface and avoid any vibration.
- 5. Turn on the instrument only after connecting both ends of its power cord to the wall outlet as well as the instrument. Always turn off the instrument before disconnecting the power cord and/or moving the instrument.
- 6. Ensure that the power cord is firmly plugged into the power inlet, the wall outlet and AC adapter.
- 7. When the instrument is operating for a long time, its temperature can become too high. Please be careful that the instrument's temperature does not become too high during long and continuous operation times. When operating, leave enough space around the instrument so there is enough room for air circulation and cooling.
- 8. Do not disassemble the instrument in any event. If the instrument is out of order or dropped or broken, please contact a service person. *Disassembling the instrument invalidates its warranty.*
- 9. Use only authorized components (adaptor, power cord, and USB drive).
- 10. If the instrument emits smoke, disconnect the power cord immediately from the wall outlet and contact a service person.
- 11. Used counting slides must be disposed as biohazard wastes.

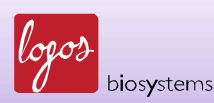

#### <Symbols used in this User Manual>

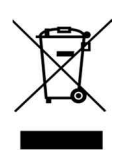

The WEEE (Waste Electrical and Electronic Equipment) symbol indicates that users of this instrument have the responsibility of returning and disposing of WEEE in an ecologically friendly manner. Follow waste ordinances of your region for proper disposal provisions.

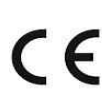

The CE mark indicates that this instrument conforms to all applicable European Community provisions for which this marking is required. Users must be aware of and follow the conditions described in this manual for operating the instrument. The protection provided by the instrument may be impaired if the instrument is used in a manner not specified by this manual.

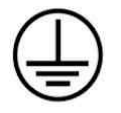

Protective earth (Ground)

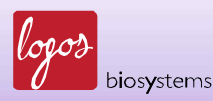

# General Guidelines for Using the LUNA-II<sup>™</sup> Automated Cell Counter

In order to achieve the best results with the LUNA-II<sup>™</sup> Automated Cell Counter, follow the instructions below carefully.

- 1. The instrument must be operated in compliance with the operating environment described on page 9. In particular, the temperature and humidity conditions are important.
- 2. Samples must be handled in an appropriate way, depending on user's requirements.
- 3. Hold the Luna<sup>™</sup> Cell Counting Slide by the edges to avoid touching its optical surface. Make sure that no damage or contamination occurs on the optical surfaces of the slide.
- 4. After mixing the cell sample with trypan blue stain, perform cell counting as soon as possible, within 3 minutes for accurate cell viability measurement. If needed, count your sample at least 2 times (duplicate readings) and take an average.
- Since the LUNA-II<sup>™</sup> Automated Cell Counter is calibrated before shipping, you do not need to re-calibrate before use. However, if re-calibration is needed, please refer to Section 5.3 Calibrating the Counter.
- 6. Do not touch trypan blue solution with bare hands as it is a hazardous chemical. After using the counting slides, dispose of it as hazardous wastes. Do not reuse the slides.

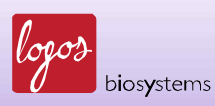

# **Environment Conditions**

| Operating Power           | 100 – 240 VAC, 1.2 A |
|---------------------------|----------------------|
| Frequency                 | 50/60 Hz             |
| Electrical Input          | 12 VDC, 3.3 A        |
| Installation Site         | Indoor use only      |
| Operating Temperature     | 10 – 35℃             |
| Maximum Relative Humidity | 20 - 80%             |
| Altitude                  | ≤2,000 m             |
| Pollution Degree          | 2                    |

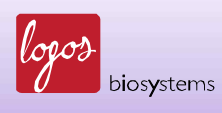

# Chapter 1 – Introduction

### 1.1 Product Overview

The LUNA-II<sup>™</sup> Automated Cell Counter is a small, fast, and affordable image-based cell counting device that automatically counts various kinds of cells for research purpose.

The LUNA-II<sup>™</sup> Automated Cell Counter helps measure the number, as well as viability of cells (live, dead, total cells) with sophisticated optical components and advanced image analysis algorithms. Due to several innovations introduced by Logos Biosystems, LUNA-II<sup>™</sup> provides a state of the art cell counting device and eliminates the tedium and subjectivity of manual cell counting.

The LUNA-II<sup>TM</sup> Automated Cell Counter can be used in a very simple procedure. First, mix 10  $\mu$ l of the cell sample with 10  $\mu$ l of trypan blue stain. Second, load the cell suspension into the Luna<sup>TM</sup> Cell Counting Slide. Third, insert the slide into the slide port of the instrument and chose [Autofocused Counting] or adjust the focus by clicking arrows to get an appropriate cell image. Last, press the [Count] button and then the results of cell count and viability will be displayed on the screen. The counting image can be downloaded onto a USB drive in TIF format for review and/or record keeping.

The LUNA-II<sup>™</sup> Automated Cell Counter provides key data as below:

- Number of live and dead cells/ml
- Number of total cells/ml
- Viability percentage (% live cells to total cells)
- Cell images (showing live cells as green circles and dead cells as red circles)
- Histograms of cell size distributions

The Luna<sup>™</sup> Cell Counting Slide is disposable and specifically designed for the LUNA-II<sup>™</sup> Automated Cell Counter. Each counting slide has 2 chambers, labeled as A and B, respectively, so that one slide can be used for the same sample reading in duplicate or for 2 different samples if preferred.

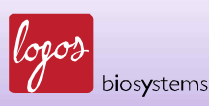

# 1.2 Key Features

| Key features                         | Description                                                            |  |
|--------------------------------------|------------------------------------------------------------------------|--|
| Small footprint                      | Compact size with light weight saves space and is suitable for         |  |
|                                      | either laboratory table or biosafety cabinet.                          |  |
| Accuracy & precision                 | With sophisticated optical components and counting algorithm,          |  |
|                                      | LUNA-II <sup>™</sup> provides optimized and reproducible results every |  |
|                                      | time.                                                                  |  |
| Autofocusing                         | Advanced liquid lens technology provides fast autofocusing             |  |
|                                      | without mechanical moving. Autofocusing enables reliable cell          |  |
|                                      | counting and excludes human error.                                     |  |
| Easy-to-operate user interface       | The intuitive user interface based on a touch screen enables           |  |
|                                      | simple and easy operation.                                             |  |
| Shortest time-to-results             | Results for most cell lines are available within 15 (without           |  |
|                                      | autofocusing) or 22 (with autofocusing) seconds after pressing         |  |
|                                      | the [Count].                                                           |  |
| Built-in printer (Optional)          | An integrated thermal printer provides concise Cell Count              |  |
|                                      | Report facilitating record keeping.                                    |  |
| Innovative counting slide            | LUNA IIM adapte on innovative counting alide made with "T              |  |
|                                      | CONA-II ····· adopts all innovative counting side made with 1-         |  |
|                                      | BOND technology without using hazardous organic solvents.              |  |
| Cell concentration & viability range | Measurements can be made for cells at concentrations ranging           |  |
|                                      | from 5 x $10^4$ to 1 x $10^7$ cells/ml and for cells within the 3 – 60 |  |
|                                      | μm diameter range.                                                     |  |
|                                      | No external calculator is needed to calculate subsequent               |  |
|                                      | dilution.                                                              |  |
| Setup & maintenance                  | Just plug in and it is ready for use, with virtually no maintenance    |  |
|                                      | costs.                                                                 |  |
| Counting image acquisition           | The captured image of cells can be downloaded onto a USB               |  |
| Counting image acquisition           | drive in TIFF (Tag Image File Format) for review or record             |  |
|                                      | keeping.                                                               |  |
| Individual protocol                  | Different protocols (up to 300 protocols) can be saved with            |  |
|                                      | personalized parameters.                                               |  |
| Documentation                        | LUNA-II™ provides a PDF (Portable Document Format) report              |  |
|                                      | which includes File name, Date, Cell count results, Cell images,       |  |
|                                      | and histograms.                                                        |  |

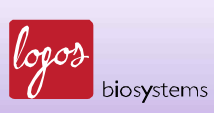

### **1.3 Product Contents**

The product package of the LUNA-II™ Automated Cell Counter contains the following components.

| Component                                                       | Quantity |  |
|-----------------------------------------------------------------|----------|--|
| LUNA-II™ Automated Cell Counter                                 | 1        |  |
| (with or without printer)                                       |          |  |
| Power cord (including an adapter) 1                             |          |  |
| Luna <sup>™</sup> Cell Counting Slides 1 box (50 slides for 100 |          |  |
| Trypan Blue Stain (0.4 %)2 x 1 ml                               |          |  |
| Luna™ USB drive                                                 | 1        |  |

After receiving the product package, please immediately unpack it and check the components listed above to ensure that all parts are included and no damage has been occurred during shipping. The warranty does not cover damage that may occur during shipping and handling. Any damage claims must be filed with the carrier.

**Note**: The LUNA-II<sup>™</sup> Automated Cell Counter is only for research purpose, not for human or animal therapeutic or diagnostic use.

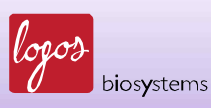

### **1.4 Product Specifications**

| Instrument Type          | Benchtop cell counter                                          |  |
|--------------------------|----------------------------------------------------------------|--|
| Dimensions (WxDxH)       | 16 x 18 x 28 cm (6.3 x 7.0 x 11.0 inch)                        |  |
| Weight                   | 1.6 kg (3.5 lb) without the external power adaptor             |  |
| Cell Concentration Range | 5 x 10 <sup>4</sup> – 1 x 10 <sup>7</sup> cells/ml             |  |
| Cell Diameter Range      | 3 – 60 μm (optimal 8-30 μm)                                    |  |
| Cell Viability Range     | 0 – 100%                                                       |  |
| Image Resolution         | 5 mega pixels (5 MP)                                           |  |
| Image Type               | TIF format (Optimized for LUNA-II™ only)                       |  |
| Software                 | LUNA-II™ software (www.logosbio.com)                           |  |
| Documentation            | PDF report                                                     |  |
| Processing Time          | Nominal time for cell counting is less than 10 (without        |  |
|                          | autofocusing) or 15 (with autofocusing) seconds at ~1 x $10^6$ |  |
|                          | cell/ml concentration.                                         |  |
|                          | (Processing time may vary by cell type and concentration)      |  |

1.4.1. LUNA-II<sup>™</sup> Automated Cell Counter specifications

#### 1.4.2 Luna™ Cell Counting Slide specifications

| Material           | Polystyrene     |  |
|--------------------|-----------------|--|
| Dimensions (WxDxH) | 25 x 75x 2.4 mm |  |
| Chamber Depth      | 100 μm          |  |
| Chamber Volume     | 10 μl           |  |

**Note**: One Luna<sup>™</sup> USB Drive (4 Gigabytes) and 0.4% Trypan Blue Stain solution (2 x 1 ml) are included in the starter package.

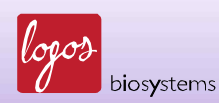

### 1.5 Product Description

#### 1.5.1 Front view of the LUNA-II™ Automated Cell Counter

The front view of the LUNA-II™ Automated Cell Counter shows various parts as shown below.

- Wide touchscreen located in the upper front of the instruments contains buttons for all functions needed to operate the instrument and displays data acquired.
- Power button is used to turn on the instrument.
- Counting slide port is used to insert the Luna<sup>™</sup> Cell Counting Slide containing sample to analyze.
- The front USB port provides easy-to-access data retrieving to transfer.

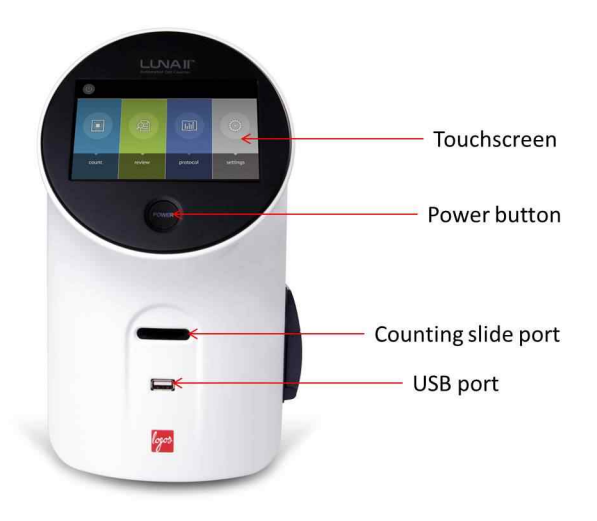

1.5.2 Rear view of the LUNA-II™ Automated Cell Counter

The rear view of the LUNA-II<sup>™</sup> Automated Cell Counter shows two additional USB ports and a power inlet to connect the instrument to an electrical outlet with the power cord and plug which are provided in the product package. Be sure to check the electrical outlet configuration in your country.

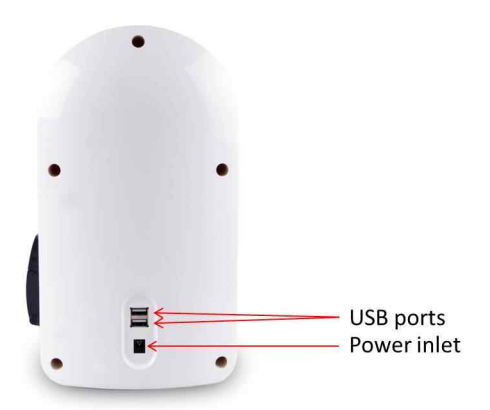

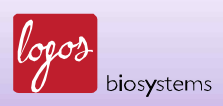

1.5.3 Right side view of the LUNA-II™ Automated Cell Counter

The right side view of the LUNA-II<sup>™</sup> Automated Cell Counter shows a built-in printer (L40001 model only) which allows rapid printing the cell counting results.

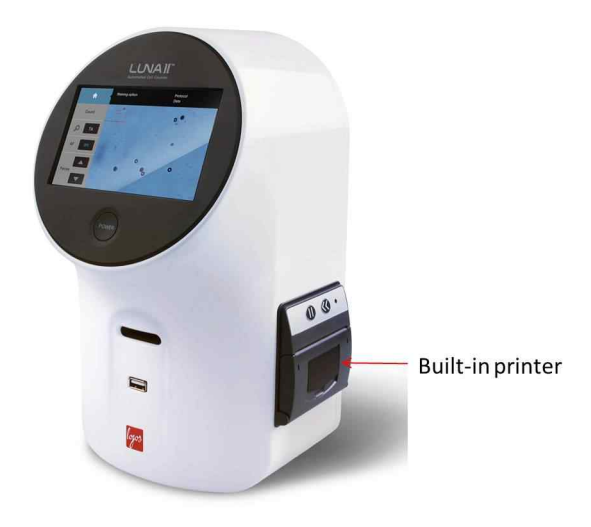

#### 1.5.5 Luna™ Cell Counting Slide

The Luna<sup>TM</sup> Cell Counting Slide is a plastic disposable cell counting slide consists of 2 chambers, labeled as A or B, that can be used for the same sample as duplicate or for 2 different samples. The depth of the counting chamber is 100  $\mu$ m. The volume of cells counted is about 0.5  $\mu$ l, almost the same as five (1 mm x 1 mm) squares in a standard hemocytometer.

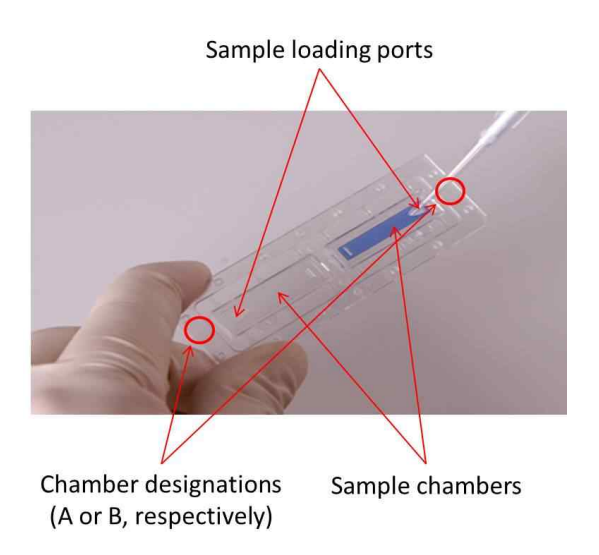

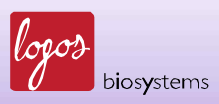

# Chapter 2 – Setting up

### 2.1 Installation

Upon receiving the product package, unpack it carefully and ensure that every component is included and no damage has been occurred.

Place the LUNA-II<sup>™</sup> Automated Cell Counter on a flat and stable surface.

Insert one end of the power cord into the instrument and plug the other end of the power cord into an electrical outlet after checking the outlet configuration in your local area.

Turn on the instrument using the power button located on the front of the instrument. Initializing screen after company logo will be displayed a few seconds as below.

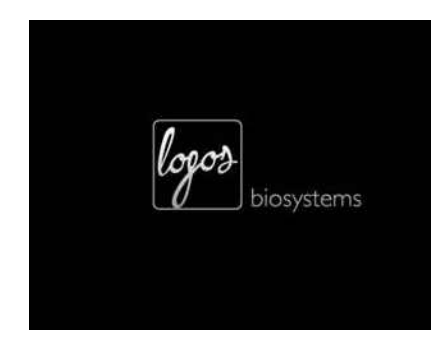

#### **Company logo**

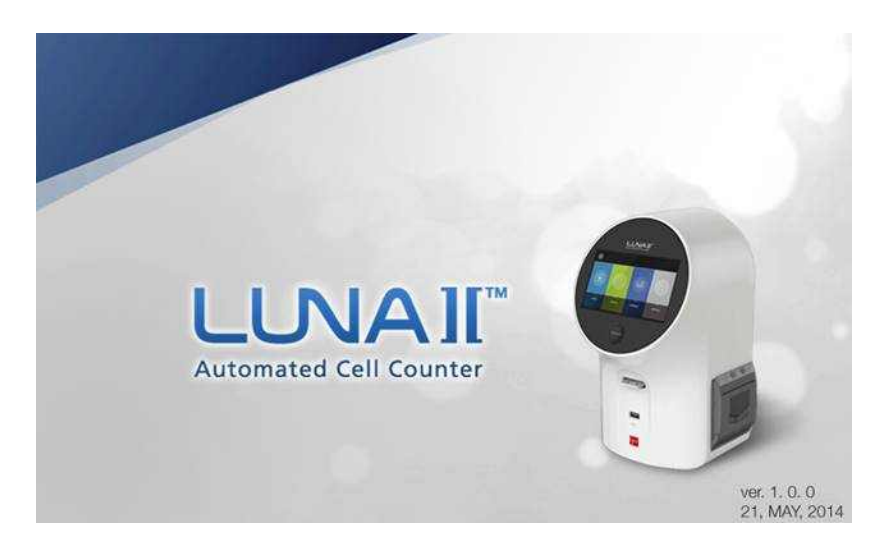

**Initializing screen of the LUNA-II™ Automated Cell Counter.** In the initializing screen, the current version of LUNA-II™ OS can be identified in the right lower corner. Initializing screen will be followed by LOADING sign as below.

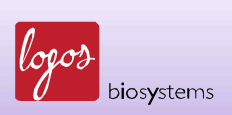

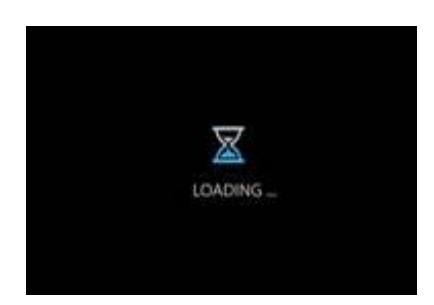

### LOADING sign of the LUNA-II™ Automated Cell Counter.

The Start-Up screen will be displayed on the touchscreen as shown below in 2.2.

See Section 7.1 for Turn on and Turn off the instrument.

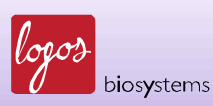

### 2.2 Start-Up Screen

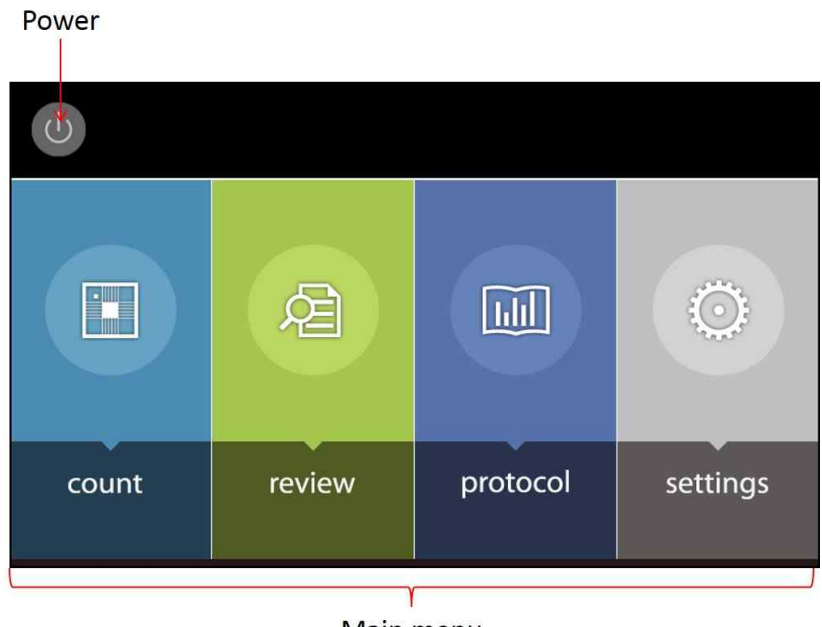

The Start-Up screen will show 5 compartments; Power icon, count, review, protocol, and settings.

Main menu

The Power icon in the Start-Up screen can be used to turn off the instrument. See Section 7.1. for further information to turn on/off the instrument.

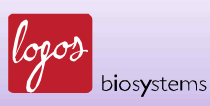

#### 2.3 Settings

Generally, there is no need to change the settings of the instrument since they are preset at the time of manufacture.

If users need to reset the date, time, or other options, users can adjust or change the options/parameters in the "Settings" menu described below.

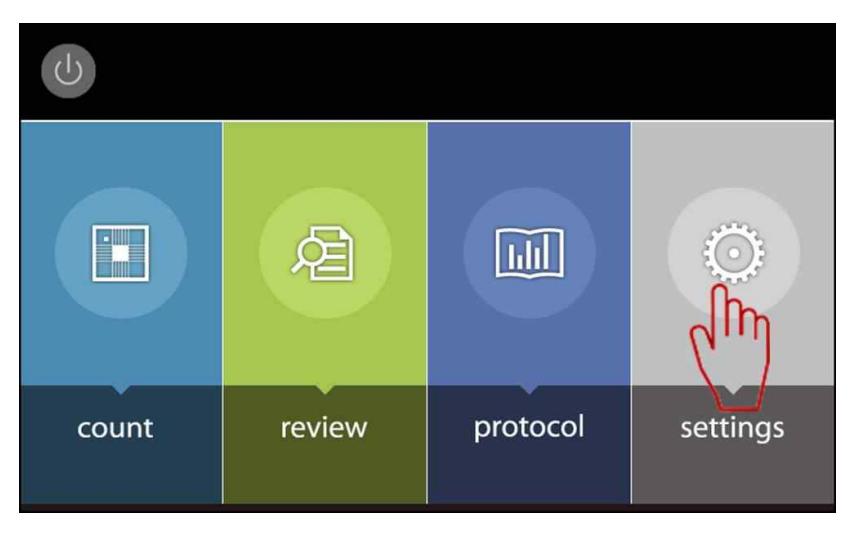

Press [settings] located on the right of the Start-Up screen as below.

Then, the following Settings screen will be displayed.

| <b>A</b>    | Settings         | Protocol DEFAULT<br>Date 06 Nov., 2014 17:30     |
|-------------|------------------|--------------------------------------------------|
| Countin     | g Options        | Date / Time                                      |
| 💥 Calibrate | Last Calibration | 31 Jul., 2014 17:05                              |
|             | Calibrated Value | 0x029D                                           |
| 🚕 Update    | Last Update      | 06 Nov., 2014 16:16                              |
| Software    | Software Version | 1.4.0                                            |
| Calibrate   | Last Calibration | 06 Nov., 2014 17:29                              |
|             | Calibrated Value | 13830 4 -2236112 -78 8543 -2420964 65536 800 480 |
|             |                  |                                                  |

In the Settings screen, users can see the followings:

- Home image: by Pressing Home image, you can go to the Start-Up screen.
- Current protocol and date in the upper right corner.
- Date and values of last calibration.
- Date and software version of latest software update.

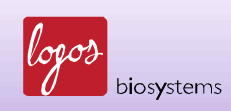

The Settings menu allows you to perform the followings:

- Change options for cell counting by pressing [Counting Options].
- Set the date and/or time by pressing [Date / Time].
- Re-calibrate the instrument by pressing [Calibrate].
- Update the software by pressing [Update Software].
- Calibrate the touchscreen by pressing [Calibrate Touchscreen].

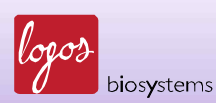

### 2.4 Calibrating the Touchscreen (Calibrate Touchscreen)

This function can be used when the response of touchscreen is abnormal.

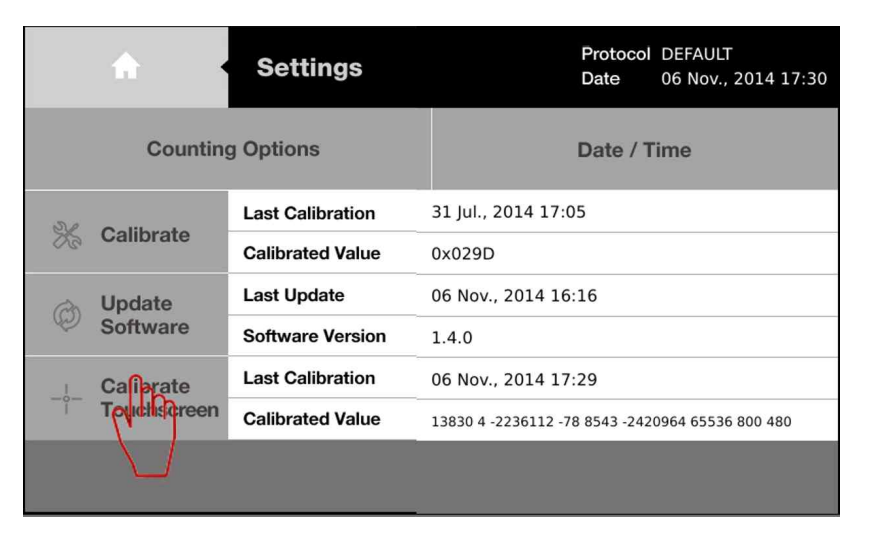

On the Settings screen, press [Calibrate Touchscreen] as below.

Now, users can see the following screen. If users want to calibrate the touchscreen, press [OK]. If not, press [Cancel].

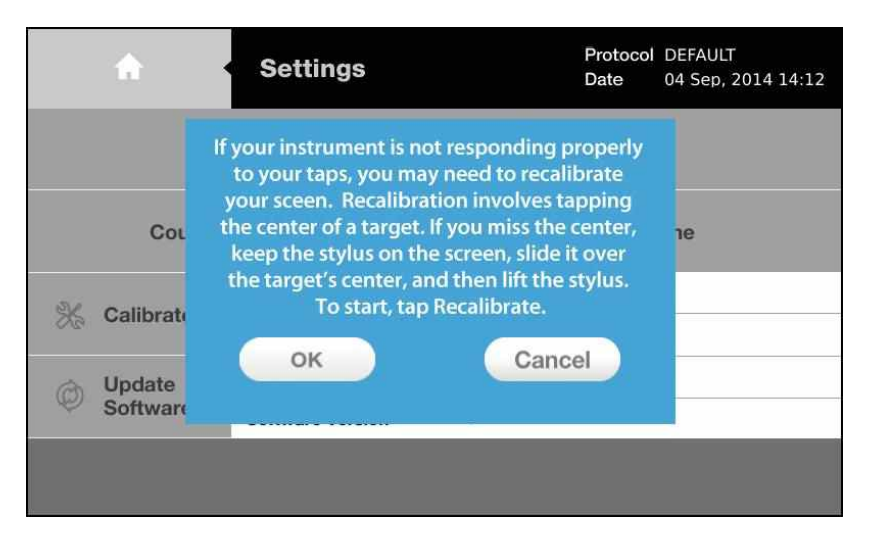

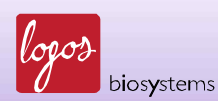

Now, small cross mark will be appeared in the upper left corner in the grey screen as below.

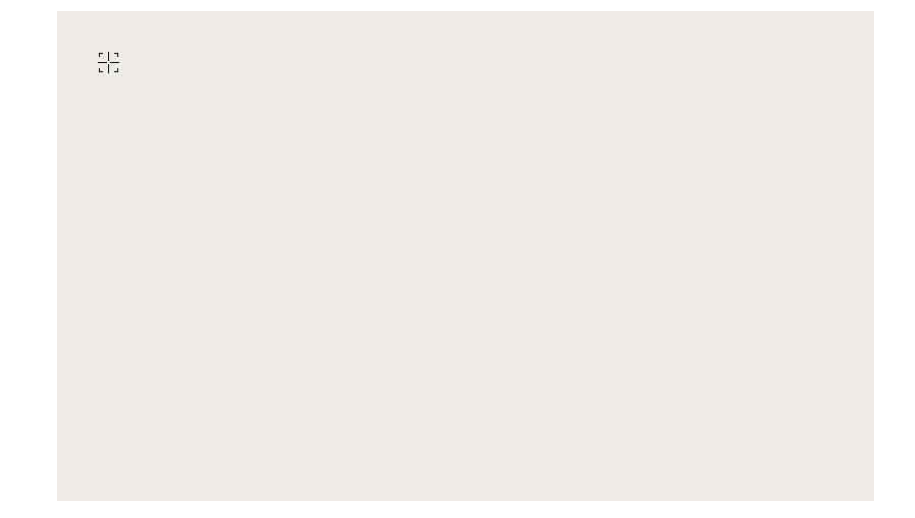

Press the cross mark, then the cross mark will move to the upper right corner as below.

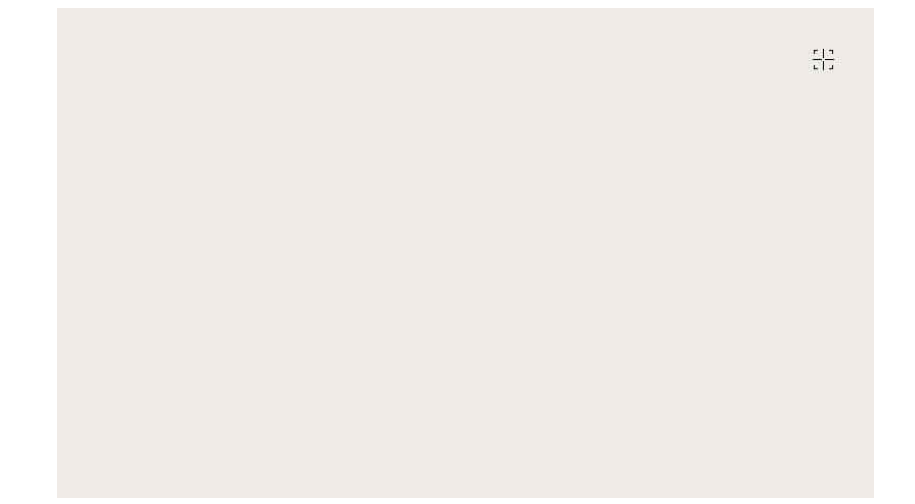

Press the cross mark again. The mark will move to lower right corner of screen. Press it again. The cross mark will further move to lower left corner and center of screen after each touch. After touch the cross mark in the center, the following sign will be displayed in the center of screen.

Touch calibration completed.

After a few seconds, the Settings screen will be re-appeared spontaneously.

Press the Home image to go to the Start-Up screen.

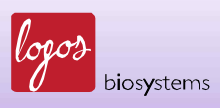

### 2.5 Changing Options for Cell Counting (Counting Options)

The LUNA-II<sup>™</sup> Automated Cell Counter provides two options for cell counting: "With Trypan Blue" or "Without Trypan Blue". This function provides inter-change of these options.

| Option              | Description                                                               |  |  |
|---------------------|---------------------------------------------------------------------------|--|--|
| With Trypan Blue*   | This option can be used for regular bright field counting, when cell      |  |  |
|                     | samples are mixed with 0.4% trypan blue stain in a 1:1 ratio. This option |  |  |
|                     | can generate cell viability data. For cell counting with this option, the |  |  |
|                     | dilution factor in the Protocol should be set to value "2".**             |  |  |
| Without Trypan Blue | When samples do not contain trypan blue stain, turn on this option and    |  |  |
|                     | follow the directions in the message boxes. For cell counting with this   |  |  |
|                     | option, please make sure that the dilution factor in the Protocol         |  |  |
|                     | should be set to value "1".**                                             |  |  |

\*The cell counting parameters of LUNA-II<sup>™</sup> are optimized with the use of trypan blue. Low contrast from no use of trypan blue stain may cause abnormal results.

\*\*The "Dilution Factor" in the "Protocol" is not changed automatically. After changing the "Counting Options", the "Dilution Factor" should be changed manually. Improper use of the Dilution Factor causes incorrect calculation of cell concentrations.

On the Settings screen, press [Counting Options].

|                  | <b>^</b>         | Settings            | Protocol DEFAULT<br>Date 06 Nov., 2014 17:30     |
|------------------|------------------|---------------------|--------------------------------------------------|
| Counting Options |                  | g Options           | Date / Time                                      |
| % Calibrate      | Last Calibration | 31 Jul., 2014 17:05 |                                                  |
|                  | Calibrated Value | 0x029D              |                                                  |
| (PO)             | 🚕 Update         | Last Update         | 06 Nov., 2014 16:16                              |
| 620              | Software         | Software Version    | 1.4.0                                            |
| 1                | Calibrate        | Last Calibration    | 06 Nov., 2014 17:29                              |
| Touchscreen      |                  | Calibrated Value    | 13830 4 -2236112 -78 8543 -2420964 65536 800 480 |
|                  |                  |                     |                                                  |

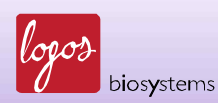

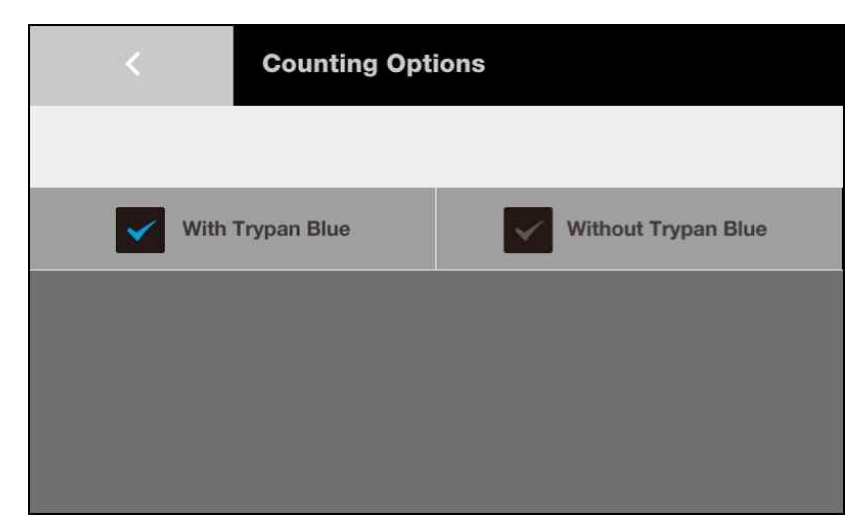

In the Counting Options screen, current option will be marked as blue  $\sqrt{mark}$  as below.

The counting option can be easily changed by pressing un-selected option.

If [Without Trypan Blue] is chosen, the following screen will be displayed.

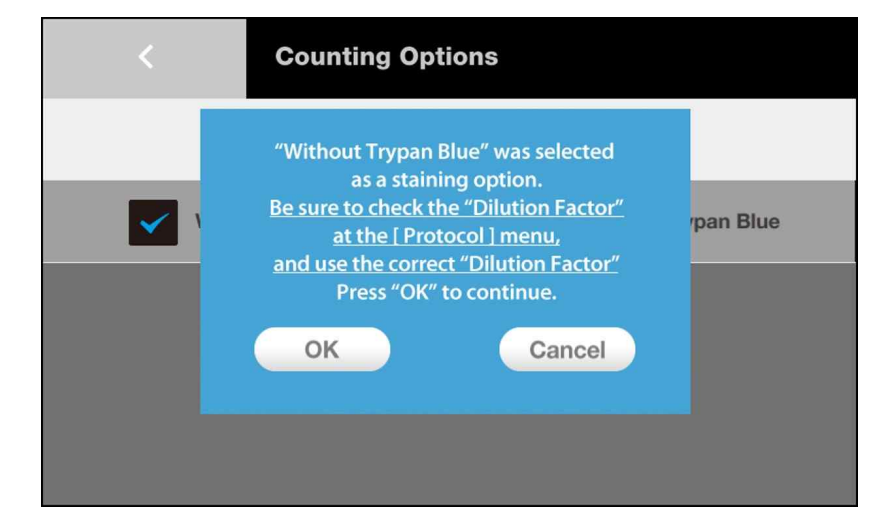

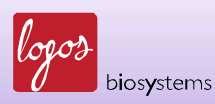

If [With Trypan Blue] is chosen, the following sign will be displayed.

| <     | Counting Options                                                                                                    |           |
|-------|----------------------------------------------------------------------------------------------------|-----------|
| · · · | "With Trypan Blue (1:1)" was selected<br>as a staining option.<br><u>Be sure to check the "Dilution Factor"</u><br><u>at the [ Protocol ] menu,</u><br><u>and use the correct "Dilution Factor"</u><br>Press "OK" to continue. | rpan Blue |
|       | OK Cancel                                                                                                    |           |

The Counting Option is simply changed by pressing [OK]. Otherwise press [Cancel] to return the previous option.

Press [<] in the upper left corner to move to the Settings screen.

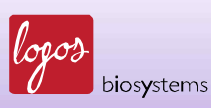

#### 2.6 Setting the Date and Time

The LUNA-II<sup>™</sup> Automated Cell Counter provides current date and time for record keeping. Users may want to change the date and time, since factory setting is adjusted to the local time of Korean.

Once the date and time are set, no additional setting is required for routine laboratory use.

On the Settings screen, press [Date / Time] as below.

|                    | <b>A</b>         | Settings                                         | Protocol DEFAULT<br>Date 06 Nov., 2014 17:30 |
|--------------------|------------------|--------------------------------------------------|----------------------------------------------|
| Counting Options   |                  | g Options                                        | Date / Time                                  |
| % Calibrate        | Last Calibration | 31 Jul., 2014 17:05 0                            |                                              |
|                    | Calibrated Value | 0x029D                                           |                                              |
| Update<br>Software | Last Update      | 06 Nov., 2014 16:16                              |                                              |
|                    | Software Version | 1.4.0                                            |                                              |
| l.                 | Calibrate        | Last Calibration                                 | 06 Nov., 2014 17:29                          |
| Touchscreen        | Calibrated Value | 13830 4 -2236112 -78 8543 -2420964 65536 800 480 |                                              |
|                    |                  |                                                  |                                              |

The following screen will be displayed.

| C Date / Time |      |     |      |   |       |   |
|---------------|------|-----|------|---|-------|---|
|               | DD   | ММ  | YYYY | 1 | 2     | 3 |
| Date          | 04   | 09  | 2014 | 4 | 5     | 6 |
|               | Hour | Min |      | 7 | 8     | 9 |
| Time          | 14   | 40  |      | 0 |       | × |
|               |      |     |      |   | Apply |   |

Press desired field to erase the current number. Put number by pressing numbers on the right panel and press [Apply] to save changes.

Press [<] in the upper left corner to move to the Settings screen.

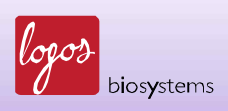

### 2.7 Calibrating LUNA-II™ (Calibrate)

Background calibration is a prerequisite for successful detection of cells. The LUNA-II<sup>™</sup> Automated Cell Counter provides easy-to-use automatic self-calibration of background.

| A -          | Settings         | Protocol DEFAULT<br>Date 06 Nov., 2014 17:30     |  |  |  |
|--------------|------------------|--------------------------------------------------|--|--|--|
| Counting     | g Options        | Date / Time                                      |  |  |  |
| No Calibrata | Last Calibration | 31 Jul., 2014 17:05                              |  |  |  |
|              | Calibrated Value | 0x029D                                           |  |  |  |
| Update       | Last Update      | 06 Nov., 2014 16:16                              |  |  |  |
| Software     | Software Version | 1.4.0                                            |  |  |  |
| Calibrate    | Last Calibration | 06 Nov., 2014 17:29                              |  |  |  |
| Touchscreen  | Calibrated Value | 13830 4 -2236112 -78 8543 -2420964 65536 800 480 |  |  |  |
|              |                  |                                                  |  |  |  |
|              |                  |                                                  |  |  |  |

On the Settings screen, press [Calibrate] as below.

The following screen will be displayed.

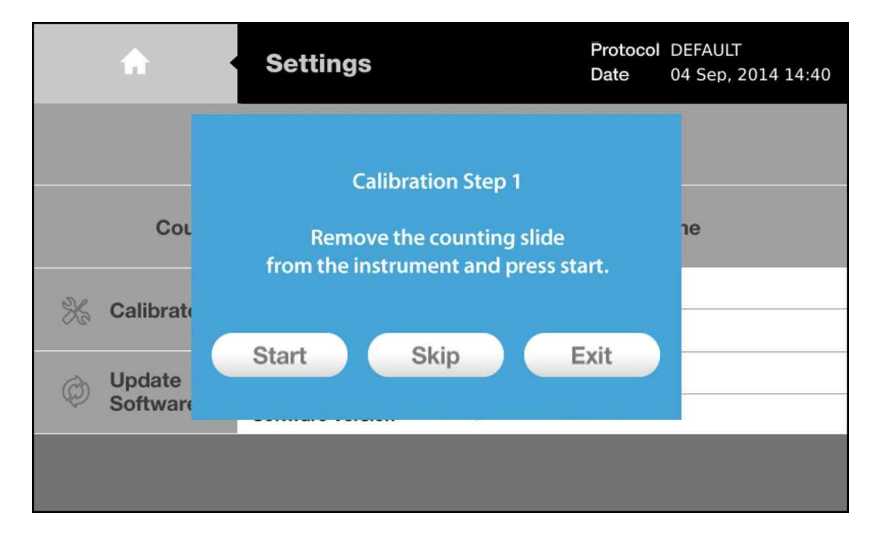

For the Calibration Step 1, the counting slide port should be emptied. As directed on the screen, remove the counting slide from the counting slide port of the instrument. Press [Start].

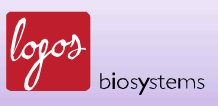

Following screen will be displayed with increasing red bar over the time.

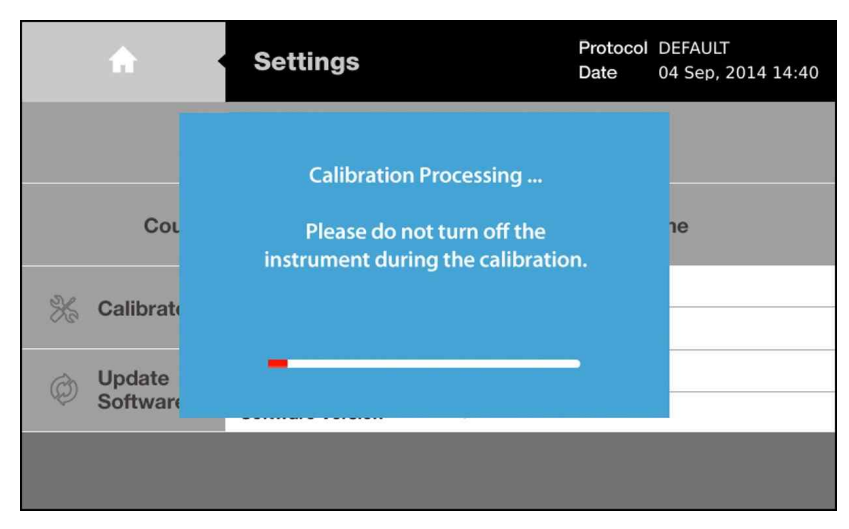

The Calibration Step 1 will take a few seconds. Do not turn off the instrument.

During the process, prepare diluted trypan blue solution by mixing 0.4% trypan blue stain with equal volume of either distilled water, phosphate buffered saline (PBS), or plain medium.

Put 10  $\mu$ l of diluted trypan blue solution into the chamber of new cell counting slide (see Section 4.3).

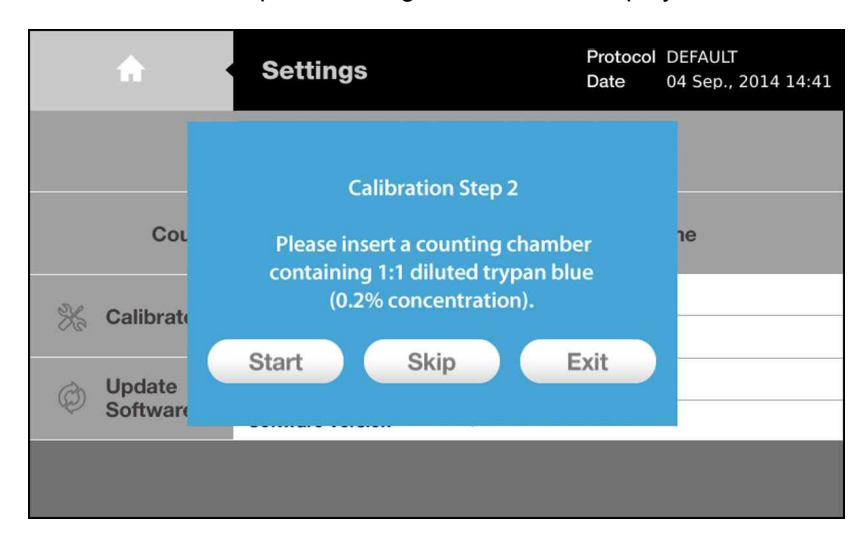

After completion of the Calibration Step 1, following screen will be displayed.

Now, place the cell counting slide containing diluted trypan blue solution into the counting slide port. Be sure the chamber containing the trypan blue solution to be placed inside the instrument. Do not turn the cell counting slide upside-down.

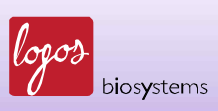

Press [Start] to initiate the Calibration Step 2. Following screen will be displayed with increasing red bar over the time. Do not turn off the instrument.

| A                  | Settings                                                                                                    | Protocol<br>Date | DEFAULT<br>04 Sep., 2014 14:42 |
|--------------------|----------------------------------------------------------------------------------------------------|------------------|--------------------------------|
| Cou                | Calibration Step 2<br>Processing<br>Please do not remove the<br>counting slide nor turn off the<br>instrument during the calibratic | on.              | 10                             |
| Update<br>Software | -                                                                                                    |                  |                                |

After completing calibration, the instrument will display following sign on the screen.

| A                    | Settings                                                    | Protocol<br>Date | DEFAULT<br>04 Sep., 2014 14:43 |
|----------------------|-------------------------------------------------------------|------------------|--------------------------------|
|                      |                                                             |                  |                                |
| Col                  | Calibration is Completed !<br>Press "Exit" for further use. |                  | ne                             |
| 💥 Calibrate          |                                                             |                  |                                |
| Ø Update<br>Software | Exit                                                        |                  |                                |
|                      |                                                             |                  |                                |

Press [Exit] to move to the Settings screen.

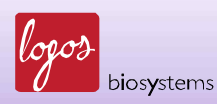

Now, the date of last calibration is changed (Compare to the Settings screen in page 26).

| <b>A</b>         | Settings         | Protocol DEFAULT<br>Date 06 Nov., 2014 17:30     |  |  |  |
|------------------|------------------|--------------------------------------------------|--|--|--|
| Countin          | g Options        | Date / Time                                      |  |  |  |
| Se on the second | Last Calibration | 06 Nov., 2014 16:16                              |  |  |  |
|                  | Calibrated Value | 0x029D                                           |  |  |  |
| Update           | Last Update      | 06 Nov., 2014 16:16                              |  |  |  |
| Software         | Software Version | 1.4.0                                            |  |  |  |
| Calibrate        | Last Calibration | 06 Nov., 2014 17:29                              |  |  |  |
| Touchscreen      | Calibrated Value | 13830 4 -2236112 -78 8543 -2420964 65536 800 480 |  |  |  |
|                  |                  |                                                  |  |  |  |

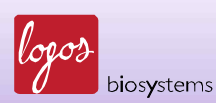

### 2.8 Updating the Software (Update Software)

Logos Biosystems provides continuous update of software to maintain optimal performance.

The current version of software can be identified either in the Initializing screen (see page 15) or the Settings screen as above.

The up-to-date software, consisting of single file, can be downloaded from Logos Biosystems Website (http://www.logosbio.com). This software should be saved into the root directory of the USB drive. Before starting, download the new software into the Luna<sup>™</sup> USB drive and connect the USB drive to the USB port of the instrument.

Press [Update Software] to start.

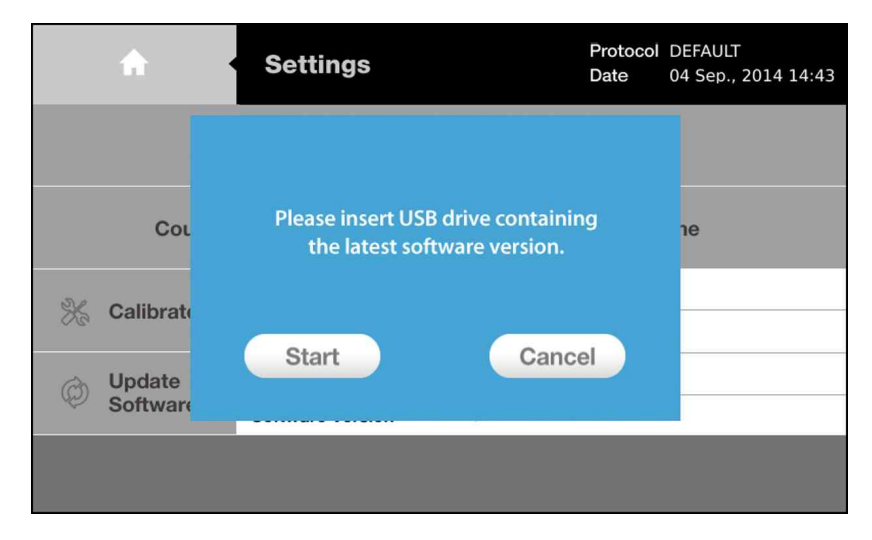

The following sign will be displayed on the touchscreen.

Press [Start]. Software update will be proceeded automatically. Do not turn off the instrument during update. After finishing, the current version of software and the date of last update will be changed automatically.

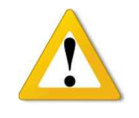

### **IMPORTANT**

*The re-calibration must be done after the software update. Please see Section* 2.7.

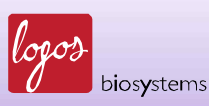

### Chapter 3 – Protocol Setting

The LUNA-II<sup>™</sup> Automated Cell Counter provides a basic (DEFAULT) protocol which can be used for most common cell lines. In addition, LUNA-II<sup>™</sup> also provides tools to setup individual protocols. All the parameters in the protocol can be modified by users and saved as alternative protocol. Users can save up to 300 protocols. These functions provide personalized protocol for optimal use.

#### 3.1 Parameters in the Protocol

| Parameter          | Range                   | DEFAULT |  |
|--------------------|-------------------------|---------|--|
| Dilution Factor    | 1 – 100                 | 2       |  |
| Noise Reduction    | 0 – 10                  | 5       |  |
| Roundness          | 0 – 100%                | 60      |  |
| Min. Cell Size     | 3 – 59 µm               | 3       |  |
| Max. Cell Size     | 4 – 60 µm               | 60      |  |
| Declustering Level | None, Low, Medium, High | Medium  |  |

In the protocol menu, the LUNA-II™ Automated Cell Counter provides following parameters

**Dilution Factor:** The value for dilution factor in the DEFAULT protocol is preset as 2 for With Trypan Blue. However, users can modify this value according to the dilution of the original sample. The Dilution Factor can be adjusted either by a scale of 1 or a scale of 10 between 2 to 10 and 10-100, respectively. The Dilution Factor is used to automatically calculate the concentration of cells in original sample from the cell counting result. Adjusting Dilution Factor will be helpful for users handling high density cells such as fermented CHO cells. In such cases, serial dilutions and repeated counting will be needed with appropriate Dilution Factor.

**Noise Reduction:** Noise Reduction means the decrease of the background for counting. With higher Noise Reduction, the instrument dose not detect faint signals of weakly stained objects. With lower Noise Reduction, the instrument can detect objects with faint signals. Since staining intensity of cells with trypan blue may vary from cell to cell, adjusting Noise Reduction will be helpful for optimal detection of specific type of cells.

**Roundness:** Roundness refers to the roundness of the objects in the image. Since the shape of cells may vary and not complete sphere, adjusting Roundness enables optimal detection of cells. The instrument with higher Roundness counts objects with more roundness as cells and excludes objects with less roundness for counting as cells. LUNA-II<sup>™</sup> with lower Roundness will be suitable to count cells with irregular shape since it detects objects with less roundness as cells.

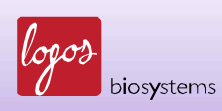

**Min. & Max. Cell Size:** Average size of cells also may vary from cell type to cell type. With this parameter, users can optimize the instrument to efficiently detect their own cells. The value can be adjusted with 1  $\mu$ m of increase per step.

**Declustering Level:** Cultured mammalian cells may form clumps during culture or handling. Declustering function of LUNA-II<sup>™</sup> provides efficient detection of clumped cells. LUNA-II<sup>™</sup> provides 4 alternates: None, Low, Medium and High. This function is helpful to count sticky cells or rod-shaped spores. High level declustering takes more time to analyze.

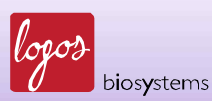

### 3.2 Setting the Protocols

| Ċ     |        |          |          |
|-------|--------|----------|----------|
|       | Ŕ      |          | Õ        |
| count | review | protocol | settings |

In the Start-Up screen, press [protocol] as below.

In the Protocol screen, users can identify all the parameters as below.

| <b>A</b>            | Proto                         | col                          |                       | Protocol DEFAULT<br>Date 05 Sep, 2014 10:08 |                               |                       |  |
|---------------------|-------------------------------|------------------------------|-----------------------|---------------------------------------------|-------------------------------|-----------------------|--|
| Protocol<br>DEFAULT | Dilution<br>Factor<br>(1~100) | Noise<br>Reduction<br>(1–10) | Roundness<br>(0~100%) | Min.<br>Cell Size<br>(3~59µm)               | Max.<br>Cell Size<br>(4~60µm) | Declustering<br>Level |  |
| New Protocol        |                               |                              |                       |                                             |                               |                       |  |
|                     | 2                             | 5                            | 60                    | 3                                           | 60                            | Medium                |  |
|                     |                               | $\bigtriangledown$           | $\bigtriangledown$    |                                             | $\bigtriangledown$            | $\bigtriangledown$    |  |
| Load                | Edit                          |                              | Delete                |                                             | Save as                       |                       |  |

The selected protocol is marked with white letters and blue back ground in the left panel of screen. The value of each parameter is displayed in the right panel of screen.

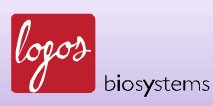

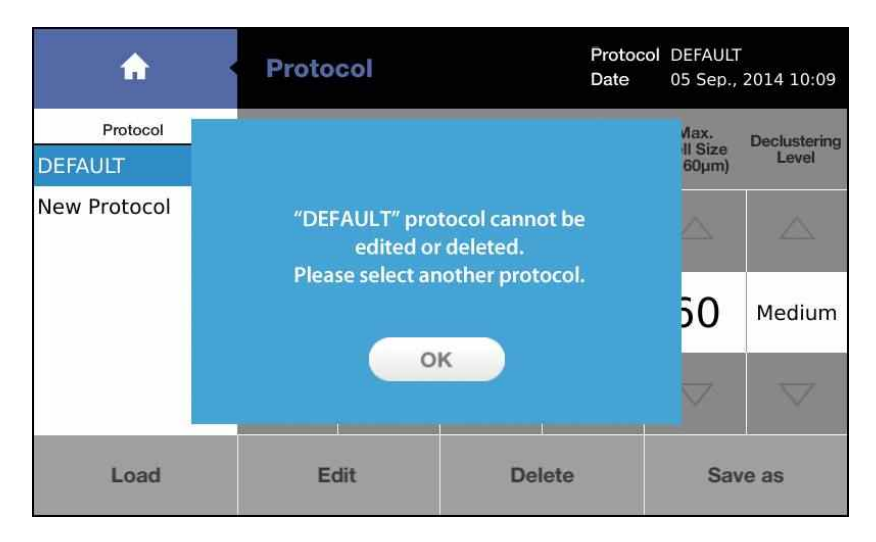

Note: The factory setting DEFAULT protocol cannot be modified.

Press other protocol or [New Protocol] and press [Load] as below.

| <b>A</b>            | Proto                         | col                          |                       | Protocol New Protocol<br>Date 05 Sep., 2014 10:09 |                               |                       |  |
|---------------------|-------------------------------|------------------------------|-----------------------|---------------------------------------------------|-------------------------------|-----------------------|--|
| Protocol<br>DEFAULT | Dilution<br>Factor<br>(1~100) | Noise<br>Reduction<br>(1~10) | Roundness<br>(0~100%) | Min.<br>Cell Size<br>(3~59µm)                     | Max.<br>Cell Size<br>(4~60µm) | Declustering<br>Level |  |
|                     | $\bigtriangleup$              |                              | $\bigtriangleup$      | $\bigtriangleup$                                  |                               | $\bigtriangleup$      |  |
| $\square$           | 2                             | 5                            | 60                    | 3                                                 | 60                            | Medium                |  |
|                     | $\bigtriangledown$            |                              |                       |                                                   |                               |                       |  |
| Load                | Edit                          |                              | Delete                |                                                   | Save as                       |                       |  |
| 6)                  |                               |                              |                       |                                                   |                               |                       |  |

Now LUNA-II<sup>™</sup> display following sign on the screen.

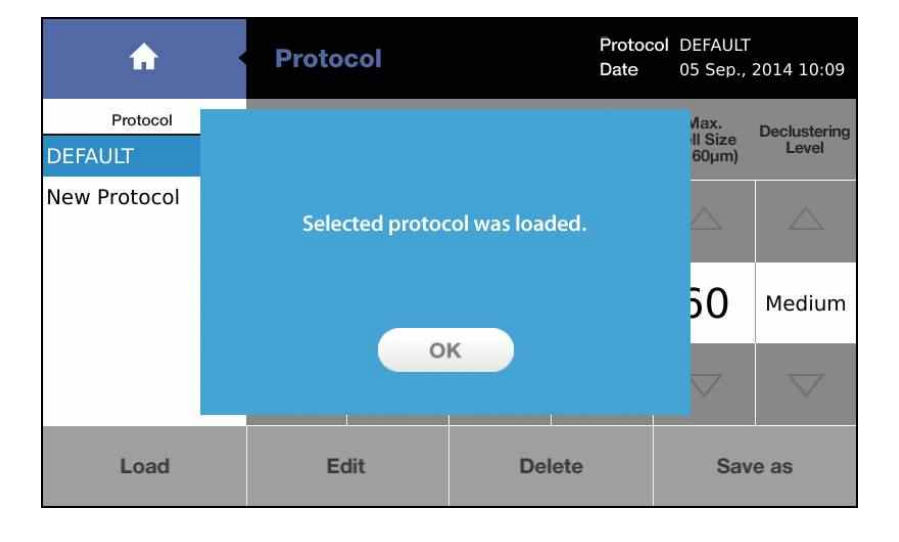

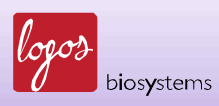

Press [OK].

To delete the selected protocol, press [Delete].

| <b>A</b>            | Proto                         | col                          |                       | Protocol New Protocol<br>Date 05 Sep., 2014 10:09 |                               |                       |  |  |
|---------------------|-------------------------------|------------------------------|-----------------------|---------------------------------------------------|-------------------------------|-----------------------|--|--|
| Protocol<br>DEFAULT | Dilution<br>Factor<br>(1~100) | Noise<br>Reduction<br>(1~10) | Roundness<br>(0~100%) | Min.<br>Cell Size<br>(3~59µm)                     | Max.<br>Cell Size<br>(4~60µm) | Declustering<br>Level |  |  |
| New Protocol        | $\triangle$                   | $\bigtriangleup$             |                       |                                                   | $\bigtriangleup$              |                       |  |  |
|                     | 2                             | 5                            | 60                    | 3                                                 | 60                            | Medium                |  |  |
|                     | $\bigtriangledown$            | $\bigtriangledown$           | $\bigtriangledown$    | $\bigtriangledown$                                | $\bigtriangledown$            | $\bigtriangledown$    |  |  |
| Load                | Edit                          |                              | Delete                |                                                   | Save as                       |                       |  |  |
|                     |                               |                              |                       |                                                   |                               |                       |  |  |

To edit the selected protocol, press [Edit].

After pressing [Edit], the arrows (upward and downward) will be activated and marked as solid arrows as below.

| <b>^</b>     | Proto              | col                |           | Protocol New Protocol<br>Date 05 Sep., 2014 10:09 |                   |              |  |
|--------------|--------------------|--------------------|-----------|---------------------------------------------------|-------------------|--------------|--|
| Protocol     | Dilution<br>Factor | Noise<br>Reduction | Roundness | Min.<br>Cell Size                                 | Max.<br>Cell Size | Declustering |  |
| DEFAULT      | (1-100)            | (1-10)             | (0~100%)  | (3~59µm)                                          | (4~60µm)          | Level        |  |
| New Protocol |                    |                    |           |                                                   |                   |              |  |
|              | 2                  | 5                  | 60        | 3                                                 | 60                | Medium       |  |
|              | ▼                  | ▼                  | •         | ▼                                                 | ▼                 | ▼            |  |
| Load         | E                  | dit                | Delete    |                                                   | Save as           |              |  |

Press the arrows to edit the values. Then press [Save as].

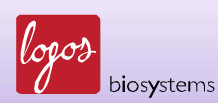

Now users can see the Save as screen as below.

| < Save as     |       |    |   |   |   |   |   |   |      |   |
|---------------|-------|----|---|---|---|---|---|---|------|---|
| Protocol name |       | ne |   |   |   |   |   |   |      | × |
| 1             | 2     | 3  | 4 | 5 | 6 | 7 | 8 | 9 | 0    | - |
| Q             | w     | 11 | R | Т | Y | U |   | 0 | P    | × |
| Α             | s     | D  | F | G | Н | J | к | L |      |   |
| í             | 3     | z  | x | С | v | В | N | м | Save |   |
|               | Space |    |   |   |   |   |   |   |      |   |

Using keyboard in the screen, put the desired name and press [Save] in the lower right corner.

| <            |          |    | Save | as |   |   |   |   |   |   |
|--------------|----------|----|------|----|---|---|---|---|---|---|
| Prot         | ocol nan | ne | am   | es |   |   |   |   |   | × |
| 1            | 2        | 3  | 4    | 5  | 6 | 7 | 8 | 9 | 0 | - |
| Q            | W        | E  | R    | Т  | Y | U | I | 0 | Ρ | × |
| Α            | S        | D  | F    | G  | н | J | κ | L |   |   |
| ① <b>Z X</b> |          |    | С    | v  | В | N | М |   |   |   |
| Space        |          |    |      |    |   |   |   | Ľ |   |   |

Now, new protocol named James is displayed in the Protocol panel of Protocol screen.

| <b>A</b>                     | Proto                         | col                          |                       | Protocol New Protocol<br>Date 05 Sep., 2014 10:10 |                               |                       |  |
|------------------------------|-------------------------------|------------------------------|-----------------------|---------------------------------------------------|-------------------------------|-----------------------|--|
| Protocol<br>DEFAULT<br>James | Dilution<br>Factor<br>(1-100) | Noise<br>Reduction<br>(1-10) | Roundness<br>(0~100%) | Min.<br>Cell Size<br>(3-59µm)                     | Max.<br>Cell Size<br>(4-60µm) | Declustering<br>Level |  |
| New Protocol                 |                               |                              |                       |                                                   |                               |                       |  |
|                              | 2                             | 5                            | 60                    | 3                                                 | 60                            | Medium                |  |
|                              |                               |                              | $\bigtriangledown$    |                                                   | $\bigtriangledown$            | $\bigtriangledown$    |  |
| Load                         | Edit                          |                              | Del                   | ete                                               | Save as                       |                       |  |

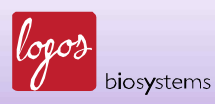

### 3.3 Selection of Protocol

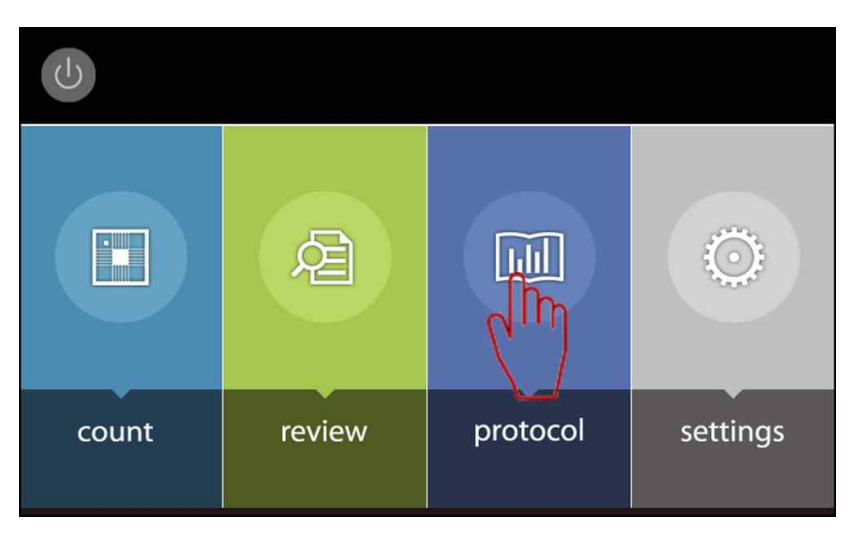

To change protocol to be used, press the protocol button in the Set-Up screen.

Select desired protocol by pressing the protocol name and press [Load] to apply selected protocol to use.

| <b>^</b>             | Proto                         | col                          |                       | Protocol New Protocol<br>Date 05 Sep., 2014 10:10 |                               |                       |  |
|----------------------|-------------------------------|------------------------------|-----------------------|---------------------------------------------------|-------------------------------|-----------------------|--|
| Protocol<br>DEFAULT  | Dilution<br>Factor<br>(1~100) | Noise<br>Reduction<br>(1~10) | Roundness<br>(0~100%) | Min.<br>Cell Size<br>(3~59µm)                     | Max.<br>Cell Size<br>(4~60µm) | Declustering<br>Level |  |
| James<br>New Promcol |                               | $\bigtriangleup$             | $\bigtriangleup$      |                                                   | $\bigtriangleup$              | $\bigtriangleup$      |  |
|                      | 2 5                           |                              | 60                    | 3                                                 | 60                            | Medium                |  |
|                      |                               | $\bigtriangledown$           | $\bigtriangledown$    | $\bigtriangledown$                                | $\bigtriangledown$            | $\bigtriangledown$    |  |
| Load                 | Ec                            | dit                          | Del                   | ete                                               | Save as                       |                       |  |
|                      |                               |                              |                       |                                                   |                               |                       |  |

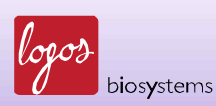

LUNA-II<sup>™</sup> will display following sign on the screen.

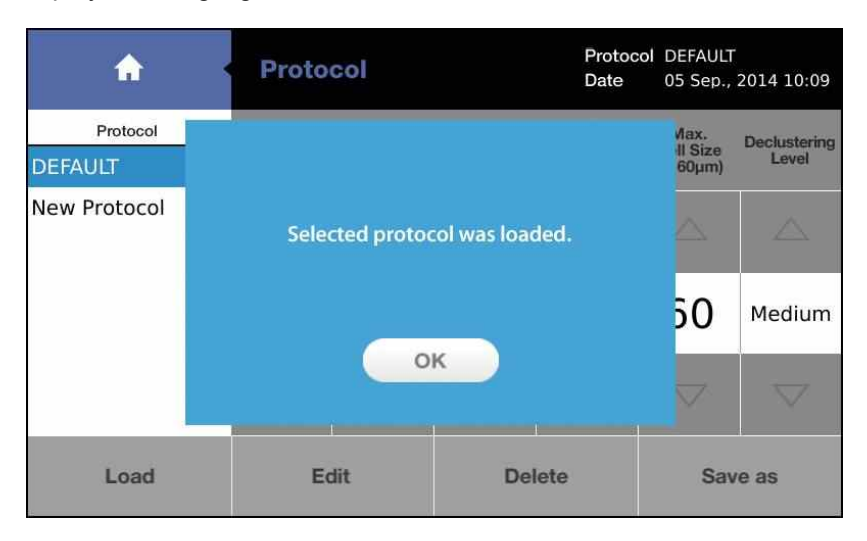

Now the instrument is ready to count cells with selected protocol.

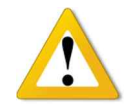

### **IMPORTANT**

Selecting the protocol name does not mean changing protocol to be used. To use selected protocol, users should press [Load].

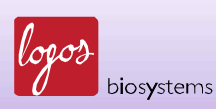

# Chapter 4 – Counting Cells

### 4.1 Preparing the Instrument

Turn on or activate the LUNA-II<sup>™</sup> Automated Cell Counter (See Section 7.1). Press [count] on the Start-Up screen.

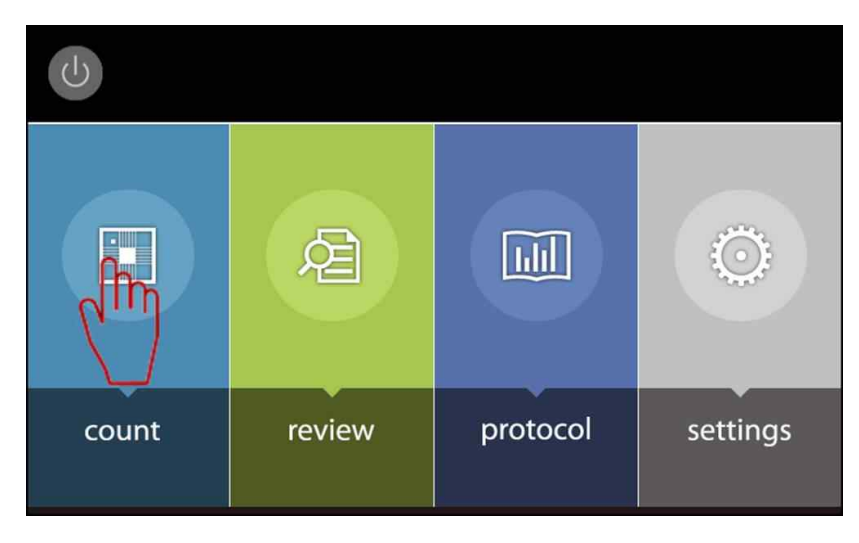

LUNA-II<sup>™</sup> will display the Count screen.

| <b>^</b>            | Staining option<br>With TB | Protocol<br>Date | DEFAULT<br>05 Sep, 2014 12:38 |
|---------------------|----------------------------|------------------|-------------------------------|
| Count               |                            |                  |                               |
| <i>"</i> <b>1</b> x |                            |                  |                               |
| Focus               |                            |                  |                               |
| Autofocused O       |                            |                  |                               |

In the Count screen, users can identify the Staining option and selected protocol in the upper panel of screen. To change the Staining option, see Section 2.5 Changing Options for Cell Counting. To change the Protocol, see Section 3.3 Selection of Protocol.

Users can also identify the date and time in the upper right corner of screen. To change the date and time, see Section 2.6 Setting the Date and Time. Now LUNA-II<sup>™</sup> is ready to count.

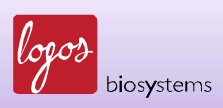

### 4.2 Sample Preparation

4.2.1 Materials required

- Cell suspension
- Luna<sup>™</sup> Cell Counting Slides
- Trypan Blue Stain 0.4 %
- Luna<sup>™</sup> USB drive or equivalent

4.2.2 Prepare cell suspension according to standard cell biology procedure. Please avoid clumping of cells for accurate counting.

4.2.3 Mix 10  $\mu$ l of the cell suspension with 10  $\mu$ l of Trypan Blue Stain in an appropriate tube by gentle pipetting up and down.

### 4.3 Loading Samples into the Luna™ Cell Counting Slide

Hold the edge of the slide and load  $10 - 12 \mu l$  of the mixed cell sample into the sample loading port of one chamber of the counting slide. Alternatively, the slide can be placed on a clean surface during sample loading.

For easy and accurate loading, tilt the pipette 45 – 60 degrees as shown below.

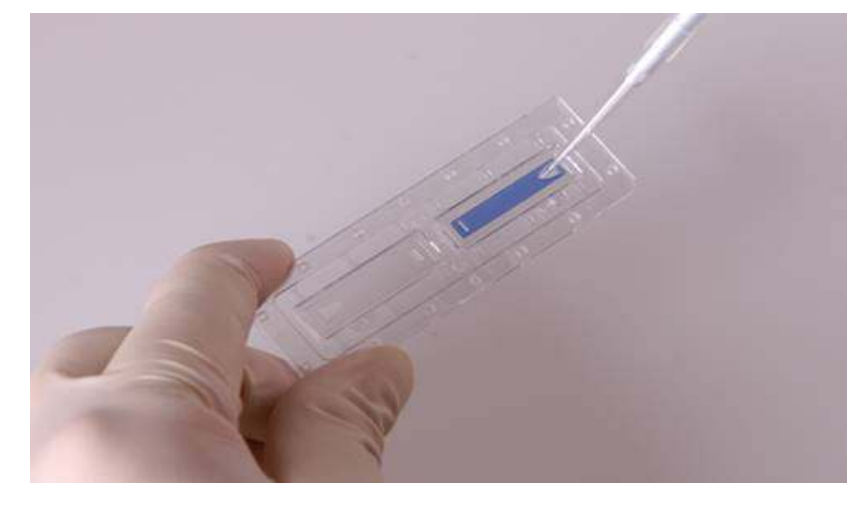

Note: Be careful not to over-load or under-load the sample into the chamber.

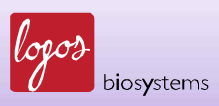

### 4.4 Counting Cells

4.4.1 Insert the sample-loaded slide into the counting slide port of LUNA-II<sup>™</sup>, ensuring that the loaded chamber is inserted into the instrument. LUNA-II<sup>™</sup> analyzes only the inserted chamber upon counting.

Note: After inserting the slide, LUNA-II<sup>™</sup> only reads the inserted chamber.

Note: Make sure that the counting slide is not inserted upside-down.

Now users can see the cells on the screen as below.

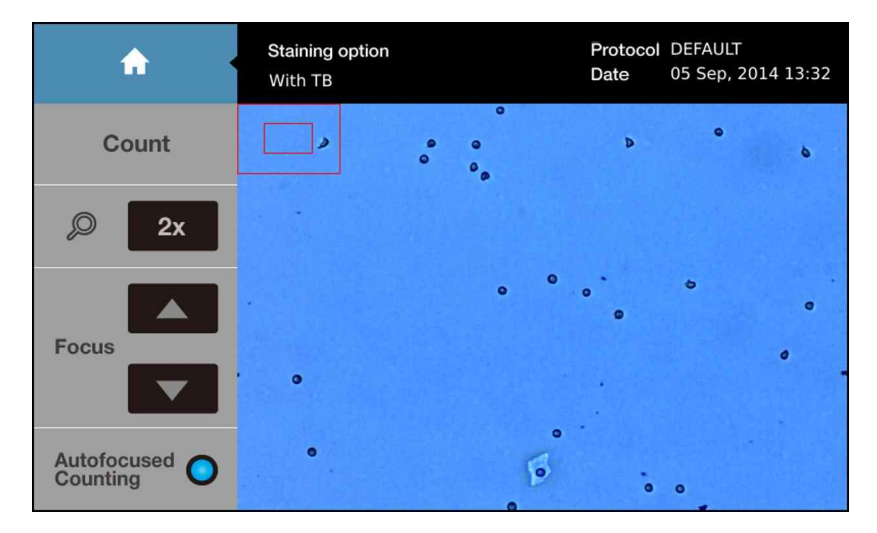

Note: If users cannot see the cells, the cell counting slide may not be inserted correctly.

| <b>^</b>      | Staining option<br>With TB | Protocol<br>Date | DEFAULT<br>05 Sep, 2014 13:32 |
|---------------|----------------------------|------------------|-------------------------------|
| Count         |                            | 0<br>0           |                               |
| Focus         |                            | • •              | • • •                         |
| Autofocused O |                            | •                | • • •                         |

The magnification of cells can be changed by pressing the magnifier as below.

The LUNA-II™ Automated Cell Counter provides 1X, 2X, and 4X images as follows.

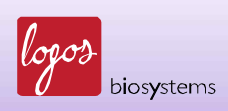

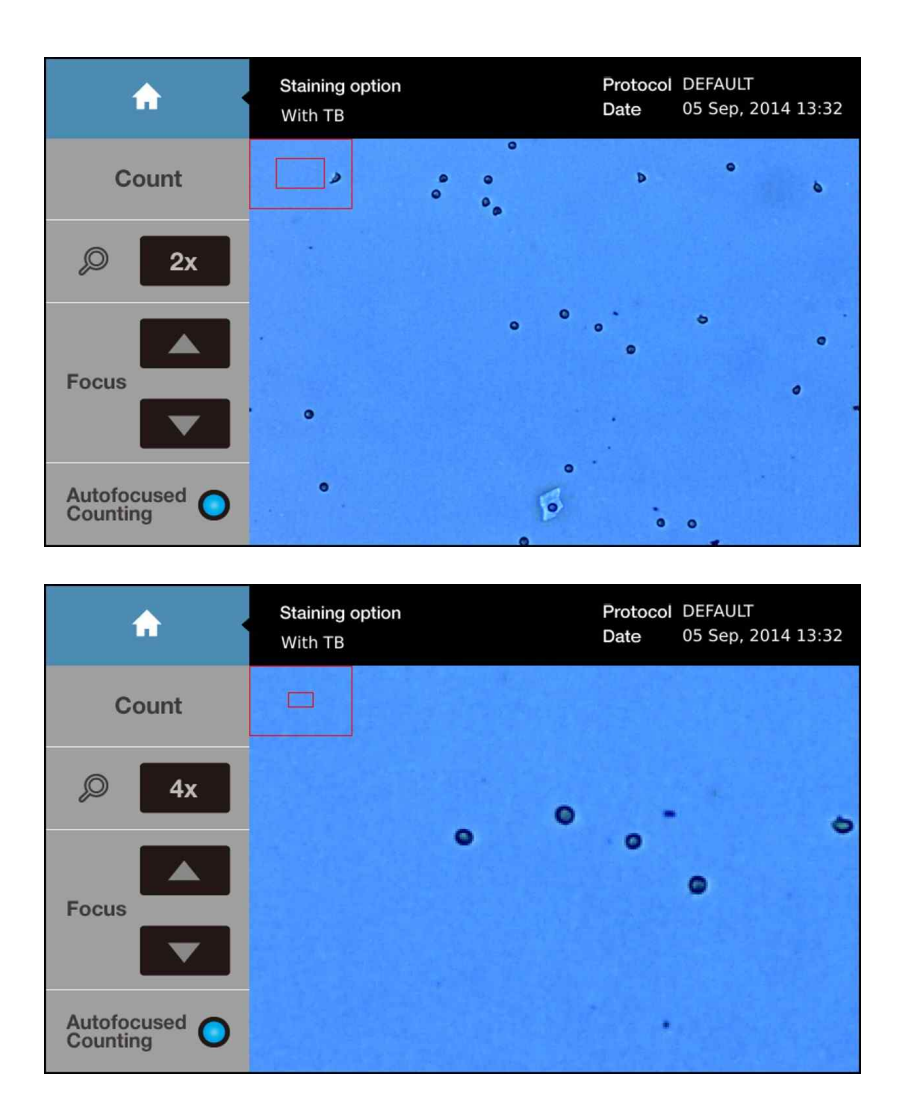

The field of cell image can be navigated by pressing the screen and moving the finger or stylus pen on the image. Two small red boxes in the upper left corner of cell image represent the entire field and field of view, respectively. The outer box represents the entire field of image. And the inner box represents current field of view. Upon navigating the image, the location of inner box will be changed.

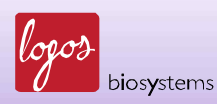

4.4.2 Press [Count] to start counting. Now all of the buttons will be inactivated and the bar, which is indicating the progress of cell counting, will be appeared on the screen as below.

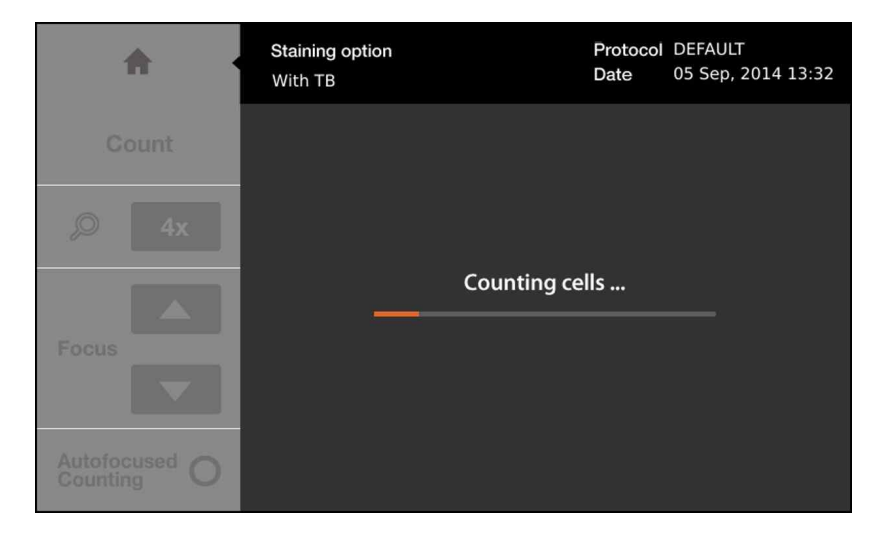

In general, the counting takes 15 to 22 seconds. LUNA-II<sup>™</sup> will display the Cell Counting Results screen as below,

| <b>f</b>   | Cell Counting Res        | Protoco<br>Date | DEFAULT<br>05 Sep, 2014 13:32 |    |  |
|------------|--------------------------|-----------------|-------------------------------|----|--|
| Next Count | Total cell concentration | 8.16x           | 10e5 cells/                   | mL |  |
| -          | Live cell concentration  | 6.63x           | 10e5 cells/                   | mL |  |
| )은 Image   | Dead cell concentration  | 10e5 cells/     | 0e5 cells/mL                  |    |  |
|            | Viability                | 81.2 9          | %                             |    |  |
| Histogram  | Avg. size 13.8           |                 | 8 um                          |    |  |
| d dating   | Total cell number        | 176 c           | 176 cells                     |    |  |
| Dilution   | Live cell number         | 143 c           | 143 cells                     |    |  |
| Directori  | Dead cell number         | 33 ce           | 33 cells                      |    |  |
| Save/Print | Dilution factor          | 2               |                               |    |  |

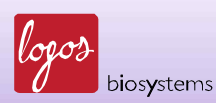

### 4.5 After Counting: Image View

| <b>A</b>   | Cell Counting Res        | ults Protocol DEFAULT<br>Date 05 Sep, 2014 13:32 |  |  |
|------------|--------------------------|--------------------------------------------------|--|--|
| Next Count | Total cell concentration | 8.16x10e5 cells/mL                               |  |  |
| -          | Live cell concentration  | 6.63x10e5 cells/mL                               |  |  |
| A Image    | Dead cell concentration  | 1.53x10e5 cells/mL                               |  |  |
| (IM        | Viability                | 81.2 %                                           |  |  |
| Histogram  | Avg. size                | 13.8 um                                          |  |  |
| & Gaung    | Total cell number        | 176 cells                                        |  |  |
| Dilution   | Live cell number         | 143 cells                                        |  |  |
| Diation    | Dead cell number         | 33 cells                                         |  |  |
| Save/Print | Dilution factor          | 2                                                |  |  |

To view the captured image of cells, press [Image] as below.

The Image screen will be appeared as below.

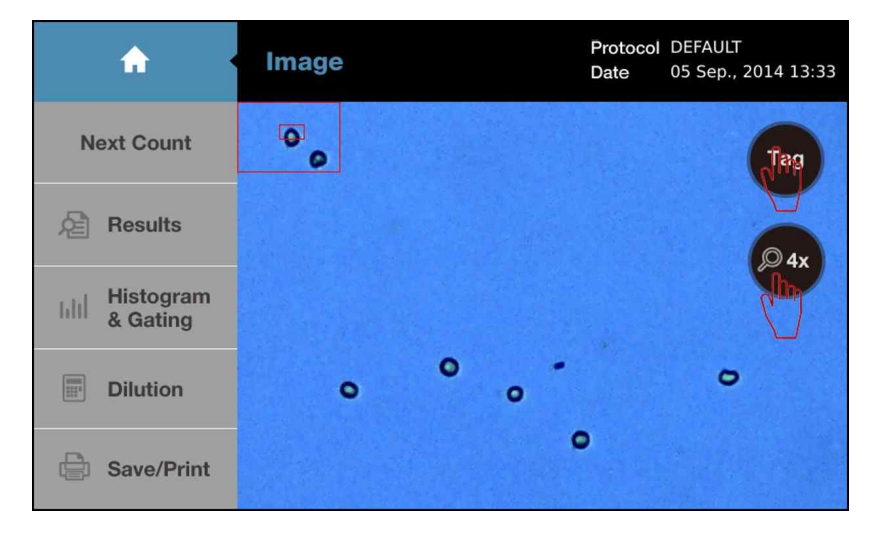

Similar to the Count screen, the magnification of the captured image can be changed by pressing the magnifier button on the right of the image. The LUNA-II<sup>™</sup> Automated Cell Counter provides 1X, 2X, and 4X magnification of the image.

The captured image is also able to be navigated by pressing the screen and moving the finger or stylus pen on the image. Two small red boxes in the upper left corner of cell image represent the entire field and field of view, respectively. The outer box represents the entire field of image. And the inner box represents current field of view. Upon navigating the image, the location of inner box will be changed.

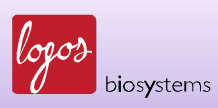

[Tag] in the upper right corner of the image will activate the Tag function. The live cells will be marked by green circles and dead cells will be marked by red circles as below.

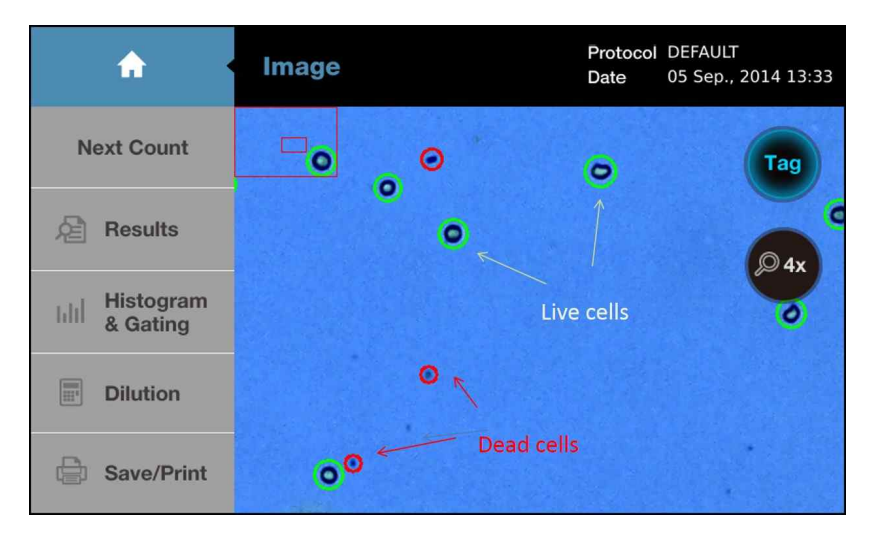

**Note**: This "Tag" function is one of the distinct tools of the LUNA-II<sup>™</sup> Automated Cell Counter. This function allows the user to review the data immediately to determine the accuracy of the counting without additional manipulation or devices.

After reviewing the image of cells, "Tag" button can be pressed again to remove the green and red circles from the image.

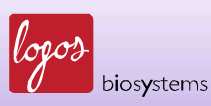

### 4.6 After Counting: Histogram & Gating

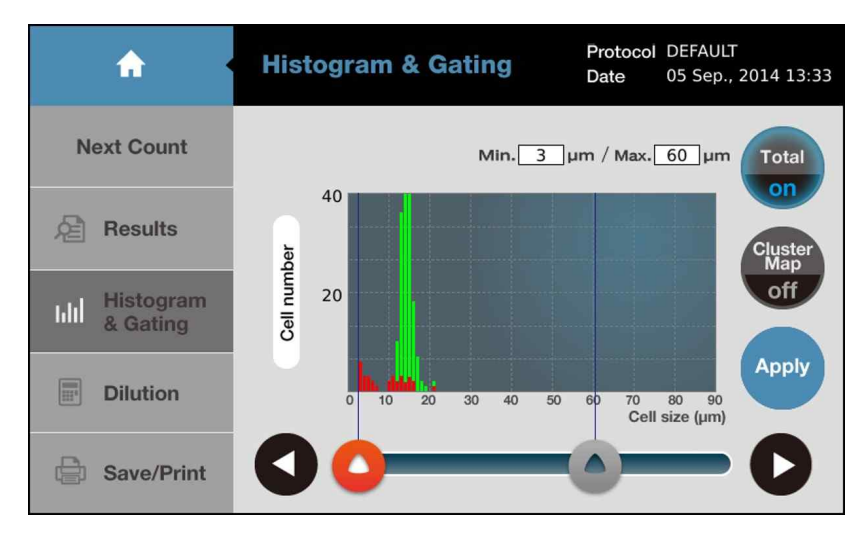

LUNA-II<sup>™</sup> provides graphical analyses of the cell counting results. By pressing Histogram & Gating, you can view the Histogram & Gating screen as below.

On this screen, users can review the distribution of cells according to their sizes. Green bars represent the live cells and red bars represent dead cells.

The histogram will change by pressing two buttons on the right side of screen. When pressing [Total/on], the icon will be changes as [Live/on] and the histogram will display the distribution of live cells without dead cells as below.

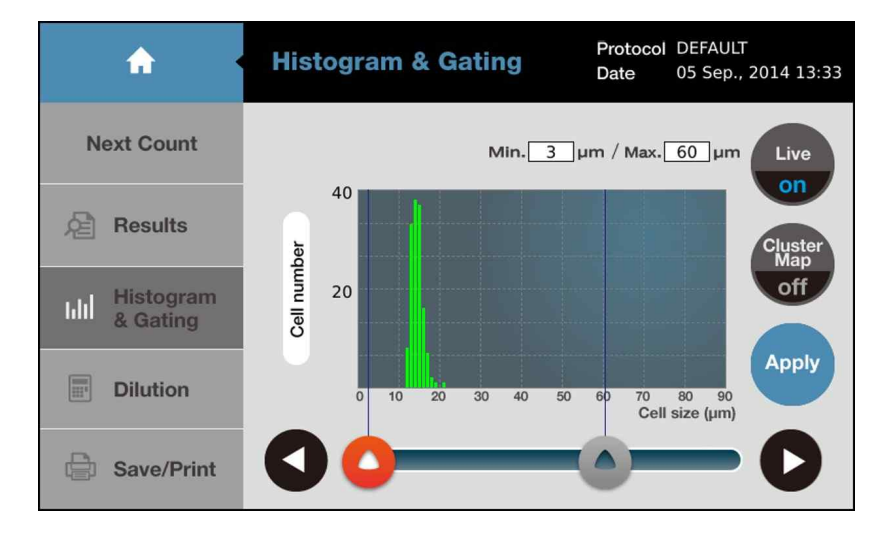

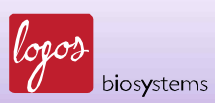

When pressing [Live/on], the icon will be changes as [Dead/on] and the histogram will display the distribution of dead cells without live cells as below.

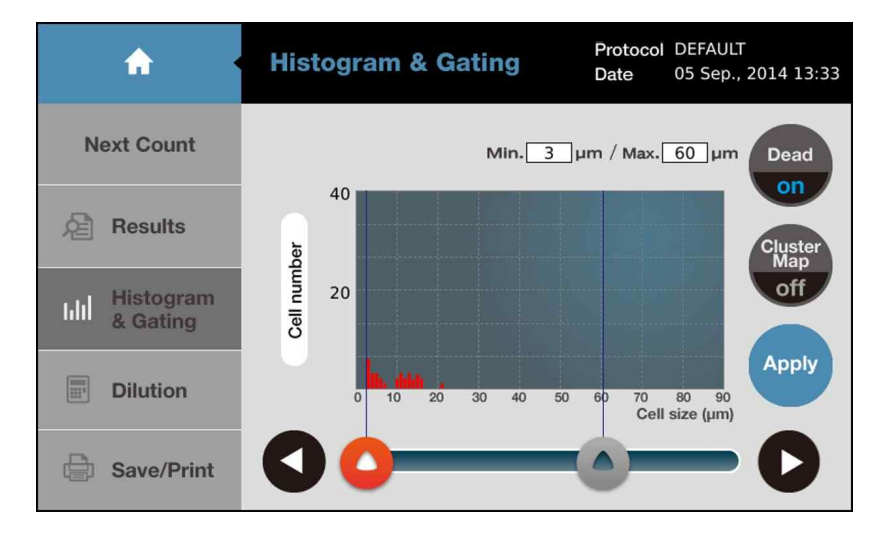

In addition, when pressing [Cell number] on the left side of histogram, the LUNA-II<sup>™</sup> Automated Cell Counter also display the cell concentration.

The LUNA-II<sup>™</sup> Automated Cell Counter also provides the distribution of clusters as below after pressing [Cluster Map/off].

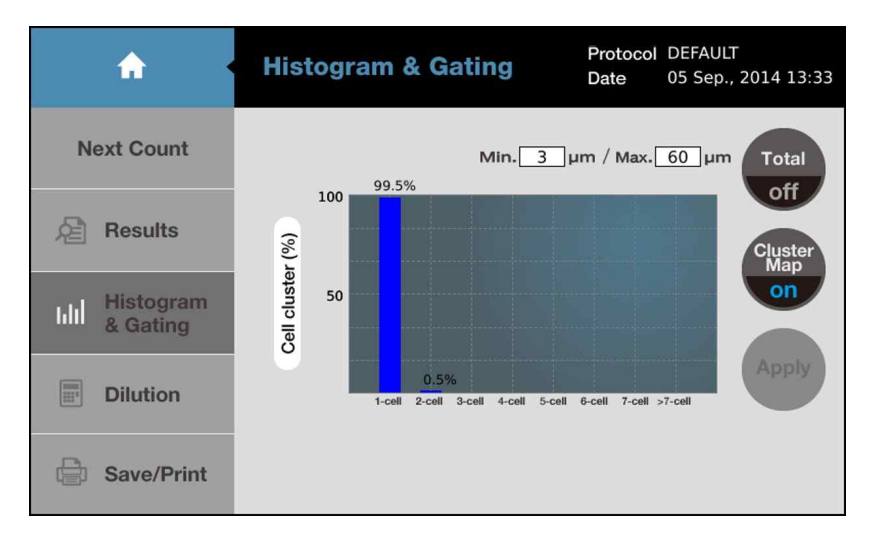

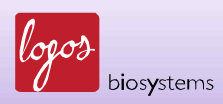

In addition, the LUNA-II<sup>™</sup> Automated Cell Counter provides gating function. Gating function consists of four components: the lower and upper limit and two arrow head in the lower part of screen as below.

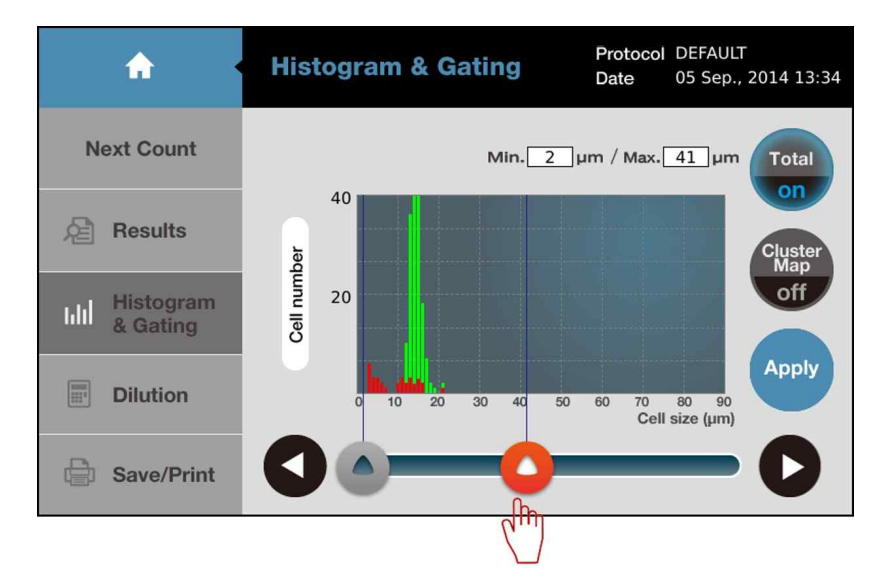

The lower and upper limit can be activated by pressing as above and adjusted by pressing the icons with arrow head.

The gating function will be helpful to analyze the cells from co-culture of cells with distinct sizes of cells.

The gating function will be also helpful to exclude non-cellular particles with distinct sizes from various tissue engineering applications.

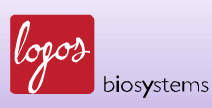

### 4.7 After Counting: Saving and Printing the Results

The LUNA-II<sup>™</sup> Automated Cell Counter provides multiple record options: saving the results and/or printing the results.

| <b>^</b>   | Cell Counting Res        | ults      | Protoco<br>Date    | I DEFAULT<br>05 Sep, 2014 13:32 |  |  |
|------------|--------------------------|-----------|--------------------|---------------------------------|--|--|
| Next Count | Total cell concentration | 8.16x     | 10e5 cells/        | mL.                             |  |  |
| -          | Live cell concentration  | 6.63x     | 10e5 cells/        | mL                              |  |  |
| 원 Image    | Dead cell concentration  | 1.53x     | 1.53x10e5 cells/mL |                                 |  |  |
|            | Viability                | 81.2 %    |                    |                                 |  |  |
| Histogram  | Avg. size                | 13.8 um   |                    |                                 |  |  |
| u uuting   | Total cell number        | 176 cells |                    |                                 |  |  |
| Dilution   | Live cell number         | 143 ce    | ells               |                                 |  |  |
|            | Dead cell number         | 33 cells  |                    |                                 |  |  |
| Save/Print | Dilution factor          | 2         |                    |                                 |  |  |
|            |                          |           |                    |                                 |  |  |

To save or print the results, press [Save/Print] in the Cell Counting Results screen as below.

The Save/Print screen will be seen as below. In the upper part of screen, three items will be displayed in inactive status.

|   | <       |   |   | Analyzed Raw |   |   |         |           | Repo  | ort |
|---|---------|---|---|--------------|---|---|---------|-----------|-------|-----|
|   |         |   |   |              |   |   | ×       | e         | Print |     |
| 1 | 2       | 3 | 4 | 5            | 6 | 7 | 8       | 9         | 0     | -   |
| Q | w       | Е | R | Т            | Y | U | Ι       | 0         | Ρ     | ×   |
| Α | S       | D | F | G            | н | J | κ       | L         |       |     |
| 1 | }       | Z | x | С            | v | В | N       | М         | 58    | ive |
|   | Space A |   |   |              |   |   | Add Dat | te / Time | e     |     |

| Items          | Description                                               |
|----------------|-----------------------------------------------------------|
| Analyzed image | The image of cells with tags of live and dead cells.      |
| Raw image      | The image of cells without tag.                           |
| Report         | The PDF report containing counting results and histograms |

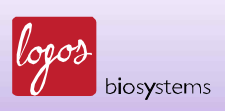

|                       | Analyzed Raw Image |   |   |   |   |   |   |   | Repo  | ort |
|-----------------------|--------------------|---|---|---|---|---|---|---|-------|-----|
| HL-60                 |                    |   |   |   |   |   | × | l | Print |     |
| 1                     | 2                  | 3 | 4 | 5 | 6 | 7 | 8 | 9 | 0     | -   |
| Q                     | W                  | E | R | Т | Y | U | I | 0 | Ρ     | ×   |
| Α                     | S                  | D | F | G | н | J | к | L |       |     |
| í                     | ① Z X C V B N M    |   |   |   |   |   |   |   |       |     |
| Space Add Date / Time |                    |   |   |   |   |   |   | e |       |     |

These items can be activated by pressing and displayed with blue  $\sqrt{marks}$  as below.

Put appropriate name such as the name of cells using keyboard on the screen as above.

Optionally, users can put the date and time by simply clicking [Add Date / Time] in the lower right corner of screen.

|                         | < |   | V A | nalyzed<br>nage |   | Rav | w Image |         | Report  |    |  |
|-------------------------|---|---|-----|-----------------|---|-----|---------|---------|---------|----|--|
| HL-60-05092014_1335 × 🖨 |   |   |     |                 |   |     | Print   |         |         |    |  |
| 1                       | 2 | 3 | 4   | 5               | 6 | 7   | 8       | 9       | 0       | -  |  |
| Q                       | W | Ш | R   | Т               | Y | U   |         | 0       | Ρ       | •× |  |
| A                       | S | D | F   | G               | н | J   | к       | L       |         |    |  |
| ① Z X C V B N M         |   |   |     |                 |   |     | ve      |         |         |    |  |
| Space                   |   |   |     |                 |   |     |         | Add Dat | e / Tim | е  |  |

Now, users can save the selected data by pressing [Save] in the lower right corner of screen.

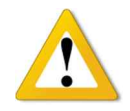

#### **IMPORTANT**

Remember that the "Raw Image" should be turned on to save the "Raw Image" which should be provided to your distributor or Logos Biosystems to get the best technical support.

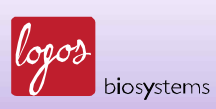

The LUNA-II<sup>™</sup> Automated Cell Counter provides additional option to report the results. Users easily print the Cell Counting Results by simply pressing [Print] in the upper right corner of screen. The printed report will be displayed as below.

Cell Count Report

File name: HL-60-05092014-1 3350605 Date: 05 Sep., 2014 13:35

Cell count results

[Total]: 8.16x10e5 cells/mL [Live]: 6.63x10e5 cells/mL [Dead]: 1.53x10e5 cells/mL Viability: 81.2 % Avg. size: 13.8 um Total #: 176 cells Live #: 143 cells Dead #: 33 cells Dil. Factor: 2

Protocol

Protocol name: DEFAULT Noise reduction: 5 Roundness: 60 Min. cell size: 3 Max. cell size: 60 Size gating: 3 ~ 60 um

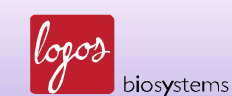

### 4.8 After Counting: Calculation for Subsequent Experiments

The LUNA-II<sup>™</sup> Automated Cell Counter provides a built-in dilution calculator. Users easily calculate the amount of cell suspension to dilute for subsequent experiments.

| <b>^</b> • | Cell Counting Res        | uits Protocol DEFAULT<br>Date 05 Sep, 2014 13:32 |  |  |
|------------|--------------------------|--------------------------------------------------|--|--|
| Next Count | Total cell concentration | 8.16x10e5 cells/mL                               |  |  |
|            | Live cell concentration  | 6.63x10e5 cells/mL                               |  |  |
| /년 Image   | Dead cell concentration  | 1.53x10e5 cells/mL                               |  |  |
|            | Viability                | 81.2 %                                           |  |  |
| Histogram  | Avg. size                | 13.8 um                                          |  |  |
| a dating   | Total cell number        | 176 cells                                        |  |  |
|            | Live cell number         | 143 cells                                        |  |  |
|            | Dead cell number         | 33 cells                                         |  |  |
| Save/Print | Dilution factor          | 2                                                |  |  |

Press [Dilution] to activate the Dilution Calculator as below.

The Dilution Calculator initially shows the measured concentration of total cells from cell counting. Users can select the Current Concentration of Total, Live, or Dead cells by pressing the Black Sign under the value as below. Put the appropriate numbers into the blanks of the "Desired Concentration" and "Final Volume" that you want to obtain. Then click [Calculate] in the lower right corner of screen.

| <                        | Dilution           | Cal | culato | r |           |   |
|--------------------------|--------------------|-----|--------|---|-----------|---|
| Current<br>Concentration | .2 <sub>x10e</sub> | 5   | /mL    | 1 | 2         | 3 |
|                          | Total              | _   |        | 4 | 5         | 6 |
| Desired<br>Concentration | xìQe               |     | /mL    | 7 | 8         | 9 |
| Final Volume             |                    |     | /mL    | 0 | -         | × |
|                          |                    |     |        |   | Calculate |   |

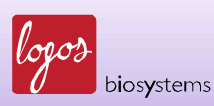

# Chapter 5 – Focusing Option

The LUNA-II<sup>™</sup> Automated Cell Counter has been integrated with a novel focusing mechanism based on the liquid lens technology. Unlike traditional autofocusing based on mechanical moving of lens in vertical axis, the liquid lens technology enables autofocusing without mechanical moving.

With this advance, the LUNA-II<sup>™</sup> Automated Cell Counter provides two focusing options: Autofocusing and manual focusing.

#### 5.1 Autofocusing

With autofocusing function, the LUNA-II<sup>™</sup> Automated Cell Counter achieves true automation of cell counting. Users count cells by simply insert the cell counting slide and pressing [Count] without tedious focusing process. In addition, autofocusing function eliminates potential human error.

Autofocusing function can be activated by simply pressing [Autofocused Counting] in the lower left corner of the Count screen. When activated, the blue circle will be displayed on the right side of [Autofocused Counting] as below.

| <b>A</b>      | Staining option<br>With TB            | Protocol<br>Date | DEFAULT<br>05 Sep., 2014 16:10 |
|---------------|---------------------------------------|------------------|--------------------------------|
| Count         |                                       |                  | 11                             |
| <i>"</i> 2 1x | C. H. L. M.                           |                  |                                |
| Focus         |                                       |                  |                                |
| Autofocused O | · · · · · · · · · · · · · · · · · · · |                  |                                |
|               |                                       |                  |                                |

As shown above, the Luna<sup>™</sup> Standard Beads are out-of-focus. However, users can count the beads without tedious focusing.

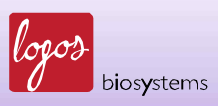

After pressing [Count], users can obtain autofocused image as below.

| A                     | Image | Protocol DEFAULT<br>Date 05 Sep., 2014 16:11 |
|-----------------------|-------|----------------------------------------------|
| Next Count            |       | Тад                                          |
| Results               |       |                                              |
| Histogram<br>& Gating |       |                                              |
| Dilution              |       |                                              |
| Save/Print            |       |                                              |

### 5.2 Manual Focusing

Although the LUNA-II<sup>™</sup> Automated Cell Counter provides autofocusing function, users may want to focus the image manually with various purposes.

The LUNA-II<sup>™</sup> Automated Cell Counter also provides manual focusing function. Users can adjust the focus manually by simply clicking the arrow heads (up or down) as below with either activating or deactivating autofocus function.

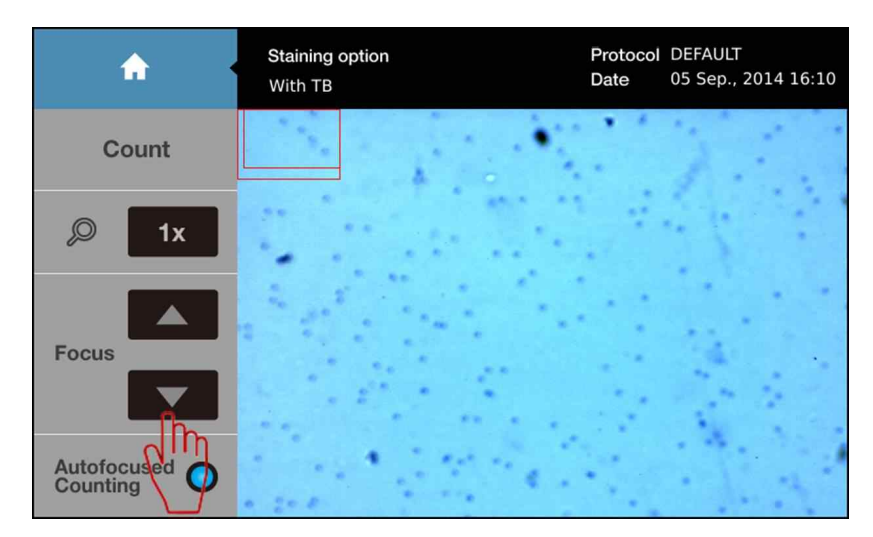

Note: If needed, users can count the cells with deactivating autofocus function after manual focusing.

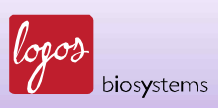

# Chapter 6 – Review the Previous Results

The LUNA-II<sup>™</sup> Automated Cell Counter provides stand-alone review function for previous results. Users can easily review the previous results without additional devices.

To review the previous results, the USB drive that contains the previous results should be connected to the USB port of the LUNA-II<sup>™</sup> Automated Cell Counter.

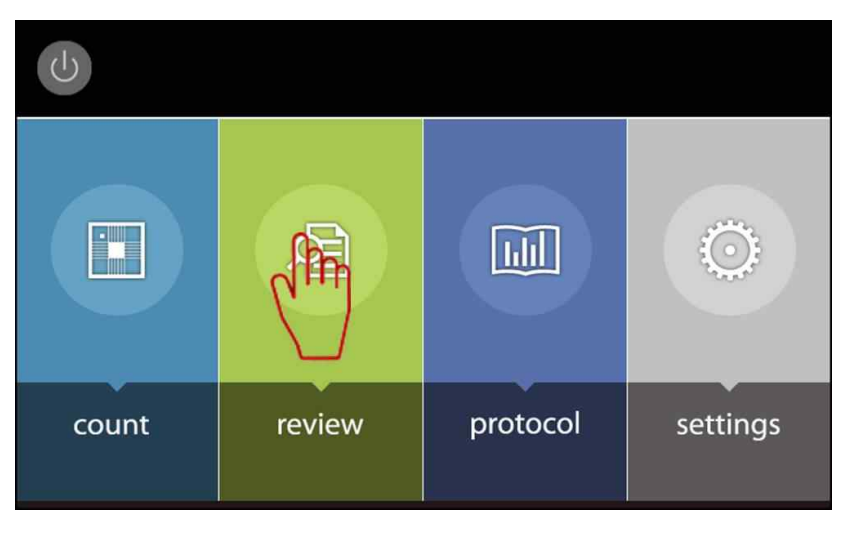

Users can select the Review function by clicking [review] in the Start-Up screen.

The Review function provides two options: Review Files and Previous Counts as below.

| <b>A</b>        | Review                  | Protocol DEFAULT<br>Date 05 Sep., 2014 13:36 |
|-----------------|-------------------------|----------------------------------------------|
| Daview Files    | File name               | Results                                      |
| Review Files    | HL-60-05092014_1335     | [ Total cell ]                               |
| D               | HL-60-05092014_1335     | [Live cell]                                  |
| Previous Counts | L2_no tb                | [ Dead cell ]<br>Viability                   |
|                 | LINA-II test-YW_0409201 | Avg. size                                    |
|                 | LINA-II test-YW_04092   | Live cell number                             |
|                 | luminex bead-luna2      | Dead cell number<br>Dilution factor          |
|                 | LUNA-II teat yw-0409201 |                                              |
|                 |                         |                                              |

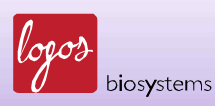

In the Review Files, users can select File name to review the results and image. After selecting the file name, the previous cell counting results will be displayed on the right side of screen as below.

| <b>A</b>                                                                                          | Review                                                                             | Protocol<br>Date                                   | DEFAULT<br>05 Sep., 2014 13:38                     |
|---------------------------------------------------------------------------------------------------|------------------------------------------------------------------------------------|----------------------------------------------------|----------------------------------------------------|
| Poviow Files                                                                                      | File name                                                                          | Res                                                | sults                                              |
| neview rites                                                                                      | HL-60-05092014_1335                                                                | [ Total cell ]                                     | 8.16x10e5 cells/mL                                 |
| Previous Counts                                                                                   | HL-60-05092014_1335<br>L2_no tb                                                    | [ Live cell ]<br>[ Dead cell ]<br>Viability        | 6.63x10e5 cells/mL<br>1.53x10e5 cells/mL<br>81.2 % |
| LINA-II test-YW_0409201<br>LINA-II test-YW_04092<br>luminex bead-luna2<br>LUNA-II teat yw-0409201 | Avg. size13Total cell number17Live cell number14Dead cell number33Dilution factor2 | 13.8 um<br>176 cells<br>143 cells<br>33 cells<br>2 |                                                    |
|                                                                                                   |                                                                                    |                                                    | TAG                                                |

The captured image with tags can be also reviewed by pressing the small image under the Results section as above.

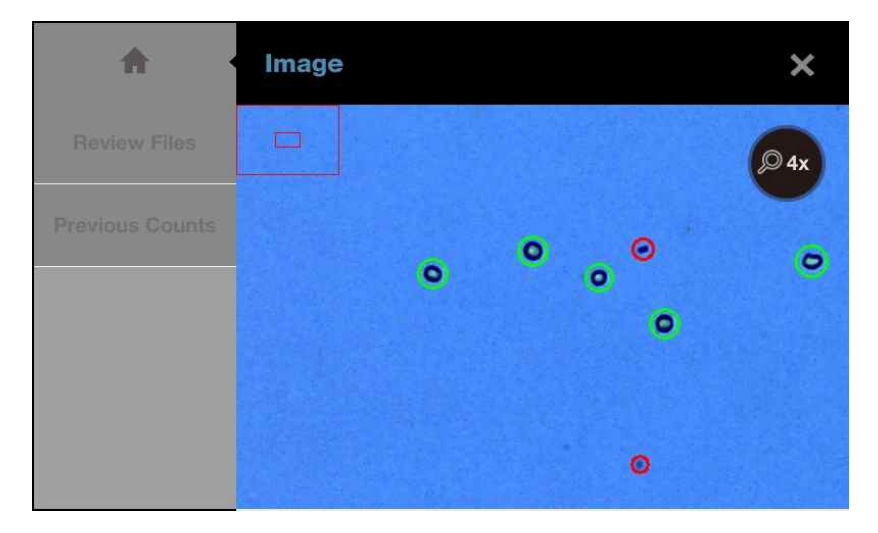

The magnification of image can be adjusted by pressing the magnifier on the image.

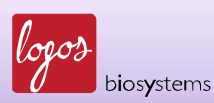

In the Previous Counts function, users can overview the list of previous counts with summarized results as below. This list can be exported into USB drive as a CSV format.

| <b>^</b>        | Review                          |            |           |           | Proto<br>Date | ocol         | DEFAULT<br>05 Sep., 2014 13: | 36 |
|-----------------|---------------------------------|------------|-----------|-----------|---------------|--------------|------------------------------|----|
| Deview Files    | Name / Date                     | Total Cell | Live Cell | Dead Cell | Viability     | Avg.<br>Size | Protocol                     |    |
| Review Files    | HL-60-05092014_13               | 8.16E05    | 6.63E05   | 1.53E05   | 81.2%         | 13.8         | DEFAULT                      |    |
|                 | 05/09/2014 13:32                | 176        | 143       | 33        |               |              |                              |    |
| Previous Counts |                                 | 4.64E03    | 0.00E00   | 4.64E03   | 0.0%          | 4.5          | DEFAULT                      | -  |
|                 | 04/09/2014 16:36                |            |           |           |               |              |                              |    |
| A Even avit to  |                                 | 6.26E05    | 4.64E03   | 6.22E05   | 0.7%          | 9.9          | DEFAULT                      |    |
|                 | 04/09/2014 10:47                | 135        | 1         | 134       |               |              |                              |    |
| 000(.001)       | LINA-II test-<br>YW_0409201 (1) | 6.63E05    | 0.00E00   | 6.63E05   | 0.0%          | 9.0          | DEFAULT                      |    |
| a               | 04/09/2014 10:22                | 143        | 0         | 143       |               |              |                              |    |
| Erase All       | LUNA-II teat<br>yw-0409201      | 7.10E05    | 9.27E03   | 7.00E05   | 1.3%          | 10.0         | DEFAULT                      |    |
|                 | 04/09/2014 10:20                | 153        | 2         | 151       |               |              |                              |    |
|                 |                                 | 0.00E00    |           | -         |               | 0.0          | DEFAULT                      |    |
|                 | 04/09/2014 10:10                | 0          |           |           |               |              |                              | *  |

The LUNA-II<sup>™</sup> Automated Cell Counter can store up to 1,000 previous counts.

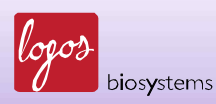

# Chapter 7 – Maintenance and Troubleshooting

### 7.1. Turn On/Off LUNA-II™

To turn on LUNA-II™, press the POWER button in front of the instrument.

The Power icon in the Start-Up screen can be used to turn off the instrument (see page 17).

Alternatively, the instrument is turned off by pressing the POWER button in front of the instrument for 5 seconds.

Since LUNA-II<sup>™</sup> provides standby mode, it is not necessary to turn off the instrument in general laboratory use. Standby mode will be activated after 10 min of inactivity.

In the standby mode, the touchscreen will blackout. By simply pressing the touchscreen or the POWER button, the LUNA-II<sup>™</sup> will be ready to use with displaying the last screen.

### 7.2 Cleaning

Generally, the LUNA-II<sup>™</sup> Automated Cell Counter does not require regular maintenance for appropriate operation. However, if the instrument is used for long periods of time and continuously, it may need to be cleaned or decontaminated to remove any dirt or dust on the surface of the instrument. Be sure to turn off the LUNA-II<sup>™</sup> Automated Cell Counter and disconnect the power cable before cleaning or performing any other maintenance. Ensure that water and other solutions do not enter any part of the instrument during cleaning.

#### 7.2.1 Cleaning the surface

With a soft and damp cloth, wipe the surface of the instrument. Use some distilled water or alcohol for dampening the cloth. After cleaning, immediately dry the cell counter with a dry cloth. Do not wet the instrument by pouring or spraying water or other liquids directly on the instrument. In particular, power-related parts should never become wet in order to avoid electrical shock or damage.

#### 7.2.2 Cleaning the touchscreen

Gently wipe off the touchscreen with a soft cloth lightly moistened with an authorized LCD cleansing detergent. Since excessive force or pressure on the touchscreen can cause damage, be gentle and cautious during cleaning. Wipe the touch screen dry immediately.

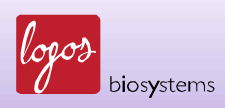

7.2.3 Decontaminating with alcohol

When the instrument needs to be decontaminated, use a soft cloth lightly moistened with 70% alcohol to wipe the outer surface. Never pour or spray alcohol or any other solution directly onto the instrument; this may cause severe damage to the instrument or give an electric shock to users.

**Note**: do not use an abrasive solution or a bleach solution that can cause scratches on the outer surface or the touchscreen.

7.3 Calibrating the Touchscreen (see section 2.4)

7.4 Calibrating LUNA-II™ (see section 2.7)

7.5 Updating the Software (see section 2.8)

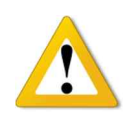

### **IMPORTANT**

*The re-calibration must be done after the firmware update. Please see Section 2.3.4.* 

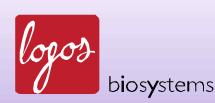

59

# 7.6 Troubleshooting

| Problem         | Possible Cause              | Solution                                                  |
|-----------------|-----------------------------|-----------------------------------------------------------|
|                 |                             | Make sure that cells are not clumped. The more            |
|                 | Clumped cens                | single cells, the better counting results.                |
|                 |                             | For best results, the concentration of cells should       |
|                 | Concentration of cells      | be 5 x $10^4$ – 1 x $10^7$ cells/ml. If needed, dilute or |
|                 |                             | concentrate the cells within this range.                  |
|                 | Insertion of sounting slide | Ensure that the counting slide is inserted                |
|                 |                             | properly into the instrument.                             |
|                 |                             | If the counting slide is over- or under-loaded with       |
| Inaccurate cell | Sample loading              | the sample, it may affect counting results. The           |
| count           | Sample loading              | optimal volume of sample is 10 – 12 $\mu l$ of cell       |
|                 |                             | suspension.                                               |
|                 |                             | Any of the optical components may be damaged.             |
|                 | Malfunction of optical      | Or, the objective lens may be dirty due to dust,          |
|                 | components                  | spilled samples, or unknown causes. Please                |
|                 |                             | contact your local supplier.                              |
|                 | Damage or contamination     | Make sure that the counting area of the slide is          |
|                 |                             | transparent before loading the sample. Wear               |
|                 |                             | gloves while handling the slide.                          |
|                 |                             | Use the USB drive supplied with the instrument.           |
|                 |                             | Or, make sure that your USB drive is compatible           |
|                 | Incompatible USB drive      | with the instrument. The version of the USB drive         |
| Data transfer   |                             | must be 2.0. Some types of USB drives are not             |
| and saving      |                             | detected or compatible with the instrument.               |
|                 | Too many files in the USB   | When there are too many saved files on the USB            |
|                 | drive                       | drive, reading and writing by the counter may             |
|                 |                             | slow down.                                                |
|                 |                             | Generally, re-calibration takes several minutes.          |
|                 |                             | However, it may take more time, depending on              |
| Errors during   |                             | the extent of background adjustment. If the               |
| updating and    | Freezing during calibration | calibration takes more than 10 minutes, reset the         |
| calibrating the |                             | system by turning off and on using the power              |
| instrument      |                             | button located in front of the instrument. Please         |
|                 |                             | contact service engineer if the calibration fails         |
|                 |                             | repeatedly.                                               |

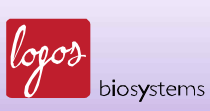

|  |                                       | Use the USB drive supplied with the instrument.      |  |  |  |
|--|---------------------------------------|------------------------------------------------------|--|--|--|
|  | Incompatible USB drive                | Or, make sure that your USB drive is compatible      |  |  |  |
|  |                                       | with the instrument. The version of the USB drive    |  |  |  |
|  |                                       | must be 2.0. Some types of USB drives are not        |  |  |  |
|  |                                       | detected or compatible with the instrument.          |  |  |  |
|  | More than one software                | Delete software with previous versions from the      |  |  |  |
|  | version                               | USB drive before downloading new software.           |  |  |  |
|  | Incorrectly saved or damaged software | First, make sure that the USB drive works well       |  |  |  |
|  |                                       | and is compatible with the instrument; Second,       |  |  |  |
|  |                                       | download the file again onto the USB drive. The      |  |  |  |
|  |                                       | file should be located in the root directory; Third, |  |  |  |
|  |                                       | ensure that the USB drive is inserted correctly;     |  |  |  |
|  |                                       | Last, try the update again. If the problem           |  |  |  |
|  |                                       | continues, contact your local supplier.              |  |  |  |

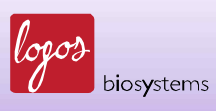

# **Chapter 8 - Ordering Information**

The following products can be ordered from your regional supplier or the website (www.logosbio.com).

| Cat #  | Product                                                       | Size     |
|--------|---------------------------------------------------------------|----------|
| L40001 | LUNA-II™ Automated Cell Counter (with printer)                | each     |
| L40002 | LUNA-II <sup>™</sup> Automated Cell Counter (without printer) | each     |
| L12001 | Luna™ Cell Counting Slides, 50 slides (100 counts)            | 1 box    |
| L12002 | Luna™ Cell Counting Slides, 500 slides (1,000 counts)         | 10 boxes |
| L12003 | Luna™ Cell Counting Slides, 1,000 slides (2,000 counts)       | 20 boxes |
| T13001 | Trypan blue stain 0.4% (for use with LUNA-II™)                | 2 x 1 ml |
| B13001 | Luna™ Standard Bead                                           | 2 x 1 ml |
| U10004 | Luna™ USB Drive (4 Gigabytes)                                 | each     |
| P12001 | LUNA-II™ Printer Paper (10/pk) – min 700 prints               | each     |

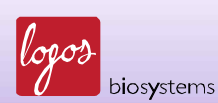

62

# **Chapter 9 - Purchaser Notification**

### 9.1 Limited Use Label License: Research Use Only

The purchaser of this product should use this product only for research for the sole benefit of the purchaser. By use of this product, the purchaser agrees to be bounded by the terms of this limited use statement whether the purchaser is a for-profit or a not-for-profit entity.

If the purchaser is not willing to accept the conditions of this limited use statement and this product is unused, the Company will accept return of the product with a full refund.

The purchaser cannot re-sell or otherwise transfer (a) this product (b) its components or (c) materials made using this product or its components to a third party for Commercial Purposes.

Commercial Purposes mean any and all uses of this product and its components by a party for monetary or other consideration, including but not limited to, (a) product manufacture, (b) providing a service, information, or data, (c) therapeutic, diagnostic, or prophylactic purposes, or (d) resale of this product or its components whether or not such product and its components are resold for use in research.

Logos Biosystems, Inc. ("Company") will not claim any consideration against the purchaser of infringement of patents owned or controlled by the Company which cover the product based on the manufacture, use or sale of a therapeutic, clinical diagnostic, vaccine, or prophylactic product developed in research by the purchaser in which this product or its components was employed, provided that neither this product nor any of its components was used in the manufacture of such product.

For any use other than this limited use label license of research use only, please contact the Company or e-mail to info@logosbio.com for more information.

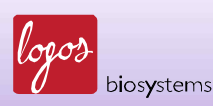

#### 9.2 Instrument Warranty

Logos Biosystems, Inc. ("Company") warrants to the original purchaser ("Purchaser") that the instrument ("Instrument"), if properly used and installed, will be free from defects in materials and workmanship and will conform to the product specifications for a period of one (1) year ("Warranty Period") from the date of purchase.

If the Instrument under this limited warranty fails during the Warranty Period, the Company, at its sole responsibility, will:

1) within and up to 30 calendar days of purchase, refund the purchase price of the Instrument to the Purchaser if the Instrument is in original conditions; or,

2) after 30 calendar days of purchase, only replace or repair the Instrument for up to the Warranty Period without issuing a credit.

In no event shall the Company accept any returned instrument (including its components) that might have been used or contaminated in some labs, including but not limited to, HIV or other infectious disease or blood-handling labs.

This limited warranty does not cover refund, replacement, and repair incurred by accident, abuse, misuse, neglect, unauthorized repair, or modification of the Instrument.

This limited warranty will be invalid if the Instrument is disassembled or repaired by the Purchaser.

In case that the Company decides to repair the Instrument, not to replace, this limited warranty includes replacement parts and labor for the Instrument.

This limited warranty does not include shipment of the Instrument to and from service location or travel cost of service engineer, the costs of which shall be borne by the Purchaser.

Every effort has been made to ensure that all the information contained in this document is correct at its publication. However, the Company makes no warranty of any kind regarding the contents of any publications or documentation as unintended or unexpected errors including occasional typographies or other kinds are inevitable. In addition, the Company reserves the right to make any changes necessary without notice as part of ongoing product development. If you discover an error in any of our publications, please report it to your local supplier or the Company.

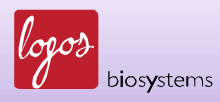

The Company shall have no responsibility or liability for any special, incidental, indirect or consequential loss or damage resulting from the use or malfunction of the Instrument.

This limited warranty is sole and exclusive. The Company makes no other representations or warranties of any kind, either express or implied, including for merchantability or fitness for a particular purpose with regards to this Instrument.

To obtain service during the Warranty Period, contact your local supplier or the Company's Technical Support team.

### **OUT OF WARRANTY SERVICE**

Please contact your local supplier or the Company's Technical Support team in order to obtain outof-warranty service.

If necessary, repair service will be charged for replacement parts and labor hours incurred to repair the Instrument.

In addition, the Purchaser is responsible for the cost of shipping the Instrument to and from the service facility and, if necessary, the travel cost of a service engineer.

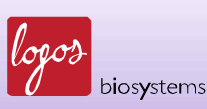

# **Contact Information**

For more information or technical support, please call, write, fax, or email. Our regional suppliers are listed on our web page (<u>www.logosbio.com</u>).

### Logos Biosystems, Inc.

Address: Suite 930 Doosan Venturedigm, 126-1 Pyungchon-Dong, Dongan-Gu, Anyang-City, Gyunggi-Do, Republic of Korea (Zip code: 431-755) Tel: +82-31-478-4185 Fax: +82-31-478-4184 E-mail: <u>sales@logosbio.com</u>

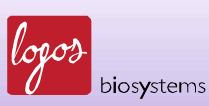